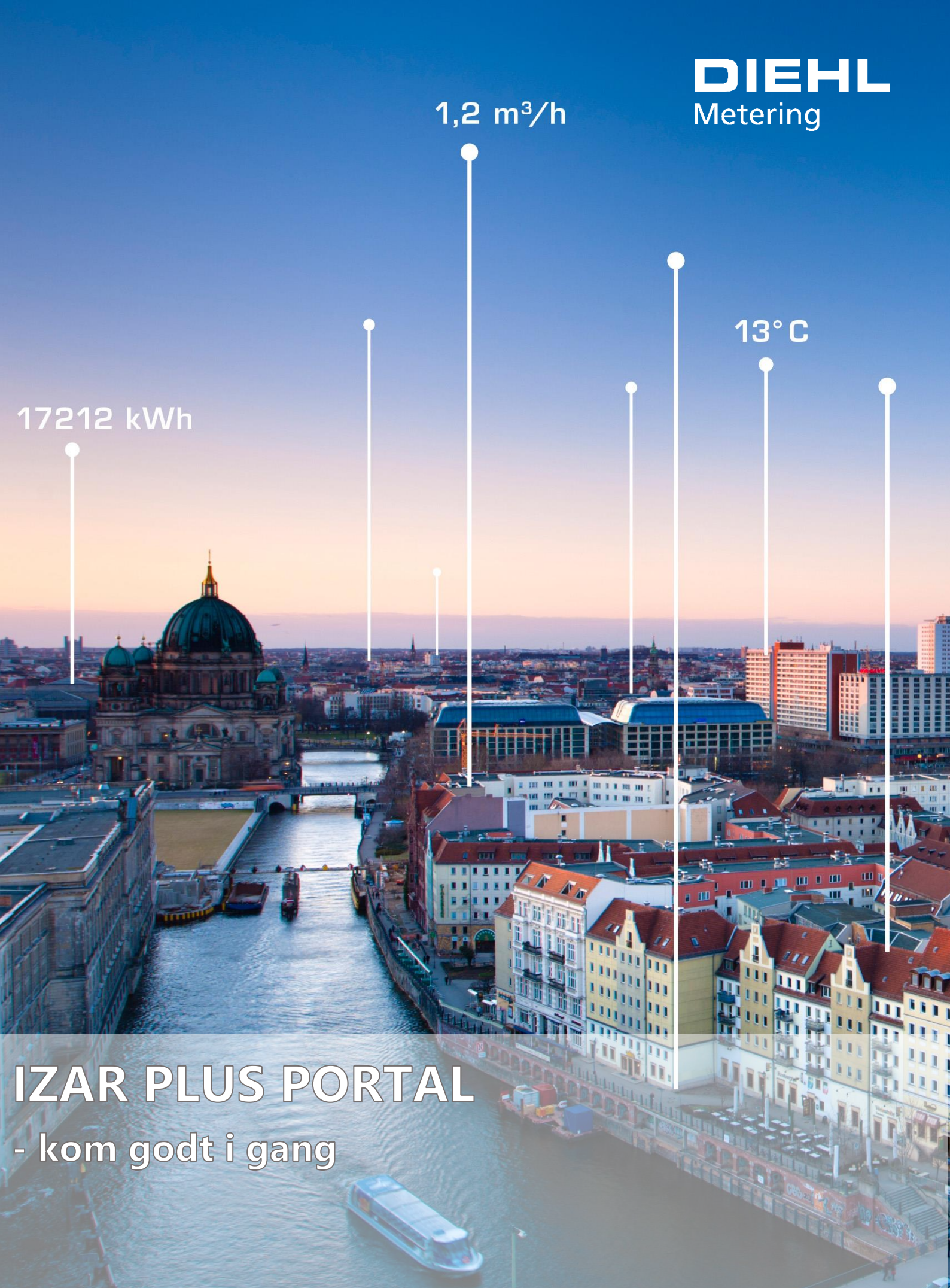

30-01-2020 - version 2.0

# DIEHL Metering

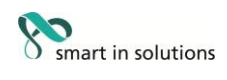

## Indhold

| Første login                                   | 3  |
|------------------------------------------------|----|
| Stamdataimport fra afregningssystem            | 5  |
| Kolonneopsætning                               | 7  |
| Filtrering og sortering                        | 10 |
| Gruppeopsætning                                | 13 |
| Eksport af CSV og XLSX                         | 17 |
| Opsætning af diagram og målinger               |    |
| Sætte måler inaktiv ved skift eller nedtagning |    |
| Oprettelse af diagramfelt                      |    |
| Oprettelse af guidet tur                       |    |
| Slet en tur                                    |    |
| Aflæsningseksport                              |    |
| Opret analyse                                  |    |
| Opret alarmanalyse                             |    |
| Oprettelse af ekstendere                       |    |

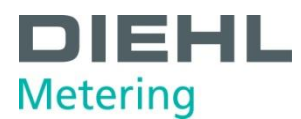

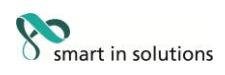

### Første login

- 1. Følg det tilsendte link til IZAR PLUS PORTALEN
- 2. Indtast dine loginoplysninger og tryk Log in

#### DIEHL Metering

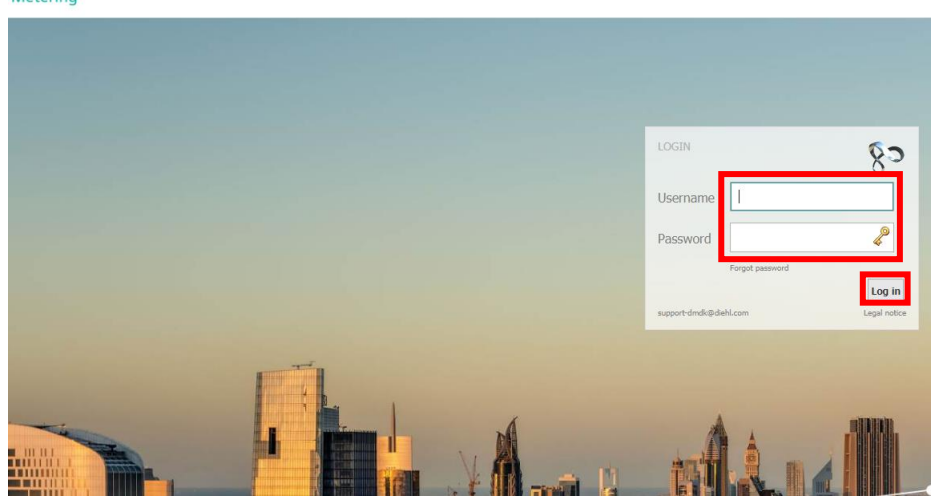

- 3. Indtast dit ønskede adgangskode, når du bliver bedt om at ændre adgangskode. Det er vigtigt, at du udfylder de 2 felter med identiske adgangskoder. Sørg for at vælge en kode du kan huske og en kode der er tilstrækkelig kompleks.
- 4. Tryk på dit brugernavn for at ændre dine oplysninger

|                                                                |          |                |               |              |                  |                    |                                  |           | DEMO-DMDK |            |                 |                                  |             | 🛔 admin        |
|----------------------------------------------------------------|----------|----------------|---------------|--------------|------------------|--------------------|----------------------------------|-----------|-----------|------------|-----------------|----------------------------------|-------------|----------------|
| DIEHL<br>Metering                                              | STARTSID | e Mu           |               | KONTAKTE     | R NETVÆRK        |                    |                                  | ?         |           |            |                 |                                  |             |                |
| Browser                                                        |          |                |               |              |                  |                    |                                  |           |           |            |                 |                                  |             |                |
| ;;20⊒,                                                         | 6 H      | ×>             | 😤 🛍           | 7 <b>X</b> 2 | <b>P</b>         |                    |                                  |           |           |            |                 |                                  |             |                |
| Gruppevisning                                                  | ~ Grup   | pe: Alle - Vis | er 35 af 8838 |              |                  |                    |                                  |           |           |            |                 |                                  |             |                |
| R- All (8838)                                                  | / +      | Aktiv?         | Y .           | Y ID         | Enhedsnøgle<br>T | Y m <sup>3</sup> · | Gruppenavn                       | Gade      | Husnummer | Litra<br>Y | Postnummer<br>T | x_gps_update_status_message<br>¥ | Breddegrad  | Længdegra<br>T |
| - 1.Jerslev (10)<br>- 1.Vorups (7)                             |          | ×              |               | 53154173     | HYDRUS           | 0,200              | GROUP-NAME                       |           |           |            |                 |                                  |             |                |
| - Christian (102<br>- DIEHL M (15)                             | 4)       | 1              |               | 39189771     | HYDRUS           | 0,021              | GROUP-NAME                       |           |           |            |                 |                                  |             |                |
| DIEHL M (1)<br>DIEHL M (4)                                     |          | 1              |               | 51358408     | HYDRUS           | 0,200              | GROUP-NAME                       |           |           |            |                 |                                  |             |                |
| - EDN Imp (200)<br>- EDN Imp (1)                               |          | 1              |               | 11803027     | Compact R3.5     | 0,107              | GROUP-NAME                       |           |           |            |                 |                                  |             |                |
| - EHT - An (15)<br>- EHT - Ho (9)                              |          | 1              |               | 39189674     | HYDRUS           | 0,000              | GROUP-NAME                       |           |           |            |                 |                                  |             |                |
| <ul> <li>EK190-T (2)</li> <li>Egtved (1)</li> </ul>            |          | 1              |               | 540012345    | HYDRUS           | 0,200              | GROUP-NAME                       |           |           |            |                 |                                  |             |                |
| - Farsø var (0)<br>- GROUP (275)                               | 5)       | 1              |               | 11106953     | Compact R3.5     | 0,127              | GROUP-NAME                       |           |           |            |                 |                                  |             |                |
| Halsnæs (0)                                                    |          | 1              | ۵             | 51429335     | HYDRUS           | 0,191              | GROUP-NAME                       |           |           |            |                 |                                  |             |                |
| Manglen (1)<br>Manglen (936)<br>Målerlist (8)<br>Ny Gruppe (0) |          | Ĩ.             | ٥             | 153584640    | HYDRUS           | 148,741            | DIEHL<br>Metering,<br>GROUP-NAME | Glentevej | 3         |            | 6705            |                                  | 55,48773834 | 8,470291       |
| VejenFor (48)<br>puls_input (24)                               |          | 1              |               | 56143491     | HYDRUS           |                    | GROUP-NAME                       |           |           |            |                 |                                  |             |                |
| Ingen gr (603                                                  | 8)       | 1              |               | 540023456    | HYDRUS           | 0,251              | GROUP-NAME                       |           |           |            |                 |                                  |             |                |
|                                                                |          | ×              |               | 53676199     | HYDRUS           | 209,986            | GROUP-NAME                       |           |           |            |                 |                                  |             |                |
|                                                                |          | ×              |               | 53326655     | HYDRUS           |                    | GROUP-NAME                       |           |           |            |                 |                                  |             |                |

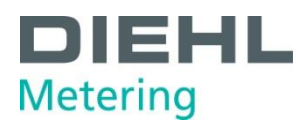

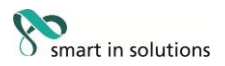

 Udfyld felterne under **Personlig Information** med fornavn, efternavn, telefonnummer samt e-mail adresse. Under Indstillinger udfyldes generelle informationer, gældende for dit login.

Feltet **Adgangskode** bruges hvis du vil ændre din adgangskode til portalen og gentages i feltet **Adgangskode(gent.)**. Det er vigtigt, at du udfylder de 2 felter med identiske adgangskoder. Sørg for at vælge en kode du kan huske og en kode der er tilstrækkelig kompleks.

X

Indstil Sprog til dansk og vælg Datoformat til dd-MM-yyyy(eks. 28-02-2020). Talformat indstilles til komma og gruppeseparator, Decimaler sættes til 3 og tidszone til Europe/Copenhagen.

Afslut ved at trykke Gem.

| Brugerindstill | inger |
|----------------|-------|
|----------------|-------|

| PERSONLIG INFORMATION |                          |    |  |
|-----------------------|--------------------------|----|--|
| Fornavn               | Bent                     |    |  |
| Efternavn             | Pedersen                 |    |  |
| Telefonnummer         | 12345678                 |    |  |
| E-mail                | bent.pedersen@email.com  |    |  |
| INDSTILLINGER         |                          |    |  |
| Adgangskode*          | •••••                    |    |  |
| Adgangskode(gent.)    | ••••                     |    |  |
| Sprog                 | dansk                    | •  |  |
| Datoformat            | dd-MM-yyyy               | •  |  |
| Talformat             | Komma og gruppeseparator | •  |  |
| Decimaler             | 3                        | \$ |  |
| Tal placering         | højre                    | •  |  |
| Tidszone              | Europe/Copenhagen        | -  |  |

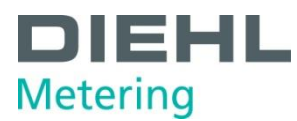

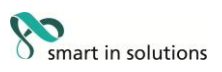

## Stamdataimport fra afregningssystem

Opret stamdatafilen fra afregningssystemet og gem den et sted, hvor den kan genfindes.

- 1. Start IZAR PLUS PORTAL (IPP).
- 2. Tryk på Indstillinger og derefter Opgavestyring.

| DIEHL<br>Metering                                                 | STARTSIDE | ()<br>MÅLER | (<br>TURE                     | KONTAKTER        | NETVÆRK                                          |             |                                                                                   | <b>?</b><br>HJÆLP            |
|-------------------------------------------------------------------|-----------|-------------|-------------------------------|------------------|--------------------------------------------------|-------------|-----------------------------------------------------------------------------------|------------------------------|
| Browser                                                           | 0131205 * |             |                               |                  |                                                  |             | SYSTEMINFO<br>DATAREDUKT<br>FTP-SERVER<br>OPGAVESTYR<br>BRUGERSTYR<br>NOTIFIKATIO | TION<br>LING<br>LING<br>DNER |
| Tidsst                                                            | empel     | Ba<br>hour  | tterilevetid                  | • m <sup>3</sup> | Volumen<br>•                                     |             | ANALYSESKA                                                                        | BELONER                      |
| 17-01-2020 09:00:00                                               |           |             | 83.220,                       | 000              | 99.998,79                                        | 0           | MÅLERDEFIN                                                                        | ITIONER                      |
| 17-01-2020 08:00:00                                               |           |             | 83 220                        | 000              | 00.008.70                                        | 0           | STATUS MAP                                                                        | NING                         |
|                                                                   |           |             | 001220)                       |                  | 55.550,75                                        | 0           |                                                                                   |                              |
| 17-01-2020 07:00:00                                               |           |             | 83.220,                       | 000              | 99.998,79                                        | 0           |                                                                                   |                              |
| 17-01-2020 07:00:00<br>17-01-2020 06:00:00                        |           |             | 83.220,<br>83.220,            | 000              | 99.998,79                                        | 0           |                                                                                   |                              |
| 17-01-2020 07:00:00<br>17-01-2020 06:00:00<br>17-01-2020 05:00:00 |           |             | 83.220,<br>83.220,<br>83.220, | 000              | 99.998,79<br>99.998,79<br>99.998,79<br>99.998,79 | 0<br>0<br>0 |                                                                                   |                              |

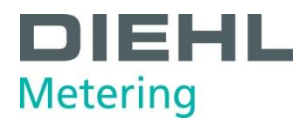

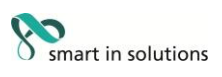

3. Tryk på +

Under **Navn** gives importen et navn. Under **Type** vælges **Indlæs fil**. Under **Importkonfiguration** vælges afregningssystemet Kilde skal sættes til **Upload** Tryk på **Vælg fil** og vælg den stamdatafil, som er lavet i afregningssystemet. Tryk på **Upload**.

Tryk på **Gem**.

| Tilføj nyt job       |                            |
|----------------------|----------------------------|
| Detaljer Tidspl      | anlægning                  |
| JOBTYPE              |                            |
| Navn*:               |                            |
| Туре                 | Indlæs fil 👻               |
| Aktiv?               | ✓                          |
| IMPORTER TUR         |                            |
| 🖲 Ekisterende 🗌 N    | У                          |
| Importkonfiguration: | import_EDN 👻               |
| KILDE                |                            |
| 🔵 FTP 🔵 server 🌘     | Dupload                    |
| UPLOAD               |                            |
| Vælg en fil          | Upload                     |
| E to to t            |                            |
| Upload               | X                          |
|                      | Vælg fil                   |
|                      |                            |
|                      |                            |
|                      | Upload Annuller            |
|                      |                            |
|                      |                            |
|                      |                            |
|                      | Tilbage Næste Gem Annuller |

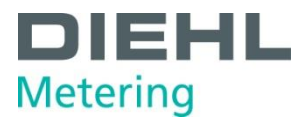

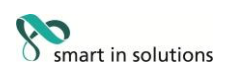

### Kolonneopsætning

- 1. Start IZAR PLUS PORTAL (IPP).
- 2. Tryk på Måler og vælg Målerstyring.

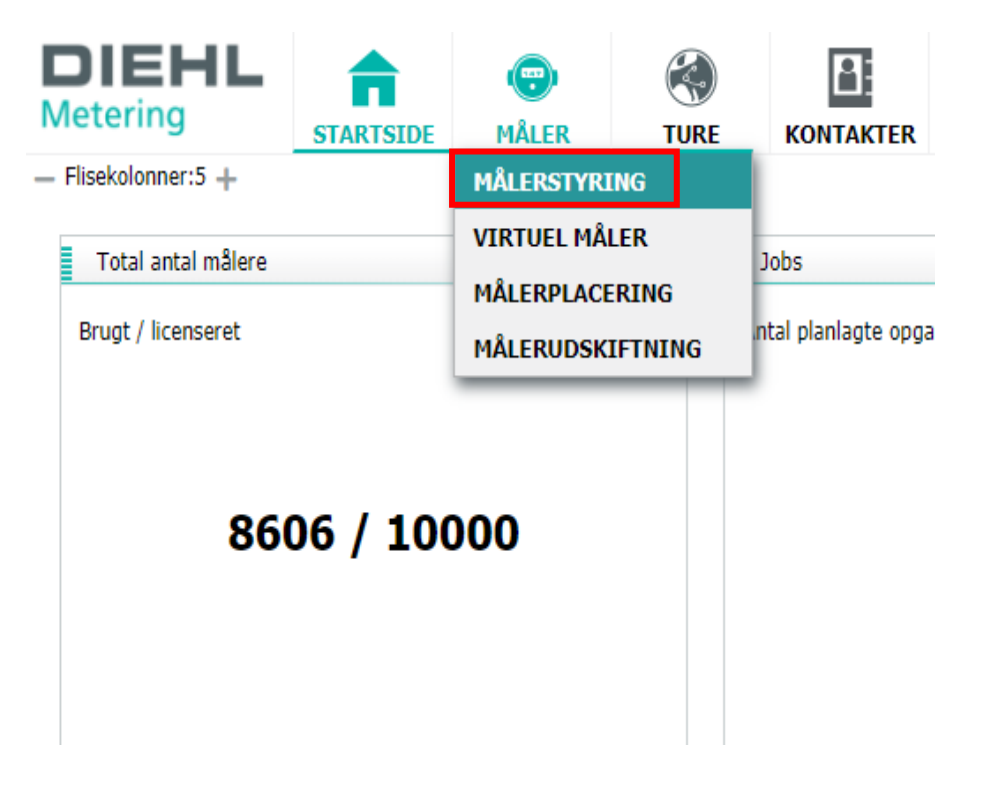

3. Tryk på redigeringsknappen.

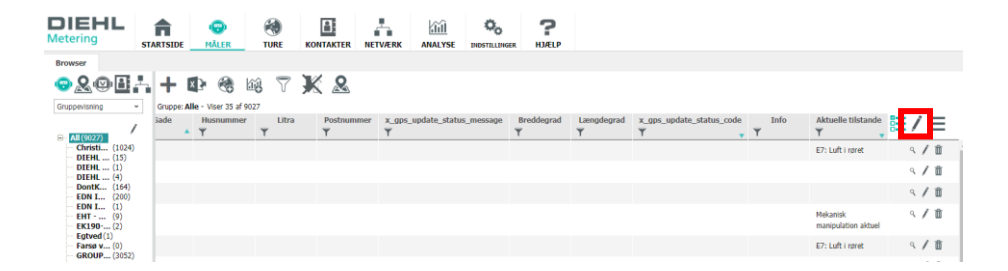

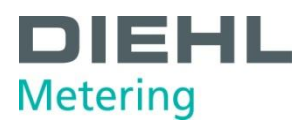

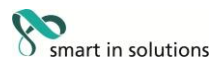

#### 4. I menuen for Kategorier vælges Alle.

Markér de ønskede kolonner i **Tilgængelig** og overfør dem til **Tildelt** med pilen i midten.

Der kan markeres flere kolonnevalg samtidig ved hjælp af Ctrl-tasten. Kolonner kan fjernes fra **Tildelt** ved at markere og trykke på pilen i midten. Kolonnerne Medie og Gruppenavn kan ikke fjernes fra **Tildelt** 

| Alle                              |     |                         | •        |
|-----------------------------------|-----|-------------------------|----------|
| 🕽 Du kan tilføje op til 20 poster |     |                         |          |
| ïlgængelig                        |     | Tildelt                 |          |
| ADatakoncdentrator                |     | Aktiv?                  | <u>_</u> |
| Afregningskontakt by              |     | Medium                  |          |
| Afregningskontakt e-mail          |     | ID                      |          |
| Afregningskontakt efternavn       | - 4 | Tidsstempel (aflæsning) | 1        |
| Afregningskontakt etage           |     | Gruppenavn              |          |
| Afregningskontakt fax             |     | Gade                    |          |
| Afregningskontakt fornavn         |     | Husnummer               |          |
| Afregningskontakt gade            |     | Litra                   | •        |
| Afregningskontakt husnummer       | -   | Postnummer              | <b>•</b> |
| stillinger er for alle grupper?   |     |                         |          |

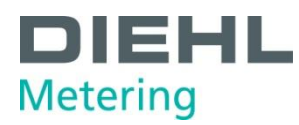

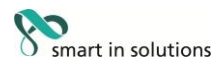

5. Kolonnerækkefølgen kan ændres med pilene til højre for Tildelt. Enkelt pil flytter kolonnen én plads. Dobbelt pil flytter kolonnen helt i top eller bund. Alternativt kan kolonnerne flyttes med træk og slip mellem ruderne. Der kan laves individuelle opsætninger for hver gruppe. Ønskes det at kolonneopsætningen skal være ens for alle grupper, sættes der flueben i Indstillinger er for alle grupper.

#### Rediger tabel Х Ξ Kategorier: Alle • 🚺 Du kan tilføje op til 20 poster Tildelt Tilgængelig ADatakoncdentrator Aktiv? Afregningskontakt by Mediu Afregningskontakt e-mail ID Tidsstempel (aflæsning) Afregningskontakt efternavn Afregningskontakt etage Gruppenavn Afregningskontakt fax Gade Afregningskontakt fornavn Husnummer Afregningskontakt gade Litra Afregningskontakt husnummer Ŧ Postnummer Indstillinger er for alle grupper Gem Annuller

Vælg Gem for at gemme opsætningen

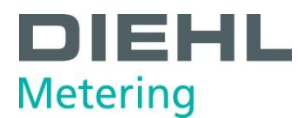

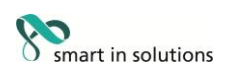

## Filtrering og sortering

- 1. Start IZAR Plus Portal (IPP).
- 2. Tryk på Måler og vælg Målerstyring.

| DIEHL<br>Metering                         | STARTSIDE | (P)<br>MÅLER                           | (S)<br>TURE         | KONTAKTER           |
|-------------------------------------------|-----------|----------------------------------------|---------------------|---------------------|
| — Flisekolonner:5 +<br>Total antal målere |           | MÅLERSTYRI<br>VIRTUEL MÅ<br>MÅLERPLACE | ING<br>LER<br>ERING | Jobs                |
| Brugt / licenseret                        | 06 / 100  | målerudsk                              | IFTNING             | ntal planlagte opga |
|                                           |           |                                        |                     |                     |

3. Sortering foretages ved at trykke i højre side af kolonnerne, ved siden af skriften. Ved at trykke igen, vendes sorteringsretningen og et tredje tryk fjerner sorteringen.

| DIEHL<br>Metering si                                                                      |                    | TUF           |           |                         | Î Öo<br>YSE INDSTILLI            | IGER HJÆLP |                |            |                 |                     |
|-------------------------------------------------------------------------------------------|--------------------|---------------|-----------|-------------------------|----------------------------------|------------|----------------|------------|-----------------|---------------------|
| Browser                                                                                   |                    |               |           |                         |                                  |            |                |            |                 |                     |
| ;;;;;;;;;;;;;;;;;;;;;;;;;;;;;;;;;;;;;;                                                    | + 🗈                | 🛞 🕼 °         | 7 🗶 🖉     | 2                       |                                  |            |                |            |                 |                     |
| Gruppevisning ~                                                                           | Gruppe: Alle - Vis | er 35 af 9027 |           |                         |                                  |            |                |            |                 |                     |
| R- All (9027)                                                                             | Aktiv?             | Medium<br>T   | ID<br>T   | Tidsstempel (aflæsning) | Gruppenavn                       | Gade       | Husnummer<br>T | Litra<br>T | Postnummer<br>T | x_gps_update_statu: |
| - Christi (1024)<br>- DIEHL (15)                                                          | ×                  |               | 51429341  | 15-01-2020 14:00:01     | GROUP-NAME                       |            |                |            |                 |                     |
| DIEHL (13)<br>— DIEHL (1)<br>— DIEHL (4)<br>— DOntK (164)<br>— EDN I (200)<br>— EDN I (1) | ×                  | ۵             | 59233815  | 15-01-2020 14:00:01     | GROUP-NAME                       |            |                |            |                 |                     |
|                                                                                           | ×                  | ۵             | 11803027  | 15-01-2020 14:00:00     | GROUP-NAME                       |            |                |            |                 |                     |
| EHT (9)<br>EK190 (2)                                                                      | ~                  | ۵             | 39189771  | 15-01-2020 14:00:00     | GROUP-NAME                       |            |                |            |                 |                     |
|                                                                                           | ~                  | ۵             | 153584640 | 15-01-2020 13:59:59     | DIEHL<br>Metering,<br>GROUP-NAME | Glentevej  | 3              |            | 6705            |                     |
| - Jesper (1)<br>- Mangl (1080)<br>- Tørrin (1210)<br>- Veien (48)                         | ~                  | ۵             | 53604236  | 15-01-2020 13:59:59     | DIEHL<br>Metering,<br>GROUP-NAME | Glentevej  | 9              |            | 6705            |                     |
| puls_i (24)<br>Ingen (4985)                                                               | ×                  | ۵             | 540023456 | 15-01-2020 13:59:59     | GROUP-NAME                       |            |                |            |                 |                     |
|                                                                                           | ×                  | ۵             | 50939476  | 15-01-2020 13:59:59     | GROUP-NAME                       |            |                |            |                 |                     |
|                                                                                           | ×                  |               | 53257556  | 15-01-2020 13:59:59     | GROUP-NAME                       |            |                |            |                 |                     |
|                                                                                           | ~                  | ۵             | 39189674  | 15-01-2020 13:59:58     | GROUP-NAME                       |            |                |            |                 |                     |

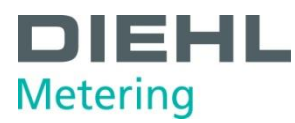

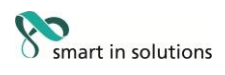

4. Sorteringen indikeres ved hjælp af den grønne trekant

| DIEHL<br>Metering                                                 | STARTSIDE      | MÅLER 1          |           |                           |                                  | LINGER HJÆLP |           |            |            |                     |
|-------------------------------------------------------------------|----------------|------------------|-----------|---------------------------|----------------------------------|--------------|-----------|------------|------------|---------------------|
| Browser                                                           |                |                  |           |                           |                                  |              |           |            |            |                     |
| ;;;;;;;;;;;;;;;;;;;;;;;;;;;;;;;;;;;;;;                            | + 🕸            | 🚷 🖄              | 7 🗶 🖉     |                           |                                  |              |           |            |            |                     |
| Gruppevisning ~                                                   | Gruppe: Alle - | Viser 35 af 9027 |           |                           |                                  |              |           |            |            |                     |
|                                                                   | Aktiv?         | Medium           | ID<br>T   | Tidsstempel (aflæsni<br>T | ng) Gruppenavn                   | Gade         | Husnummer | Litra<br>T | Postnummer | x_gps_update_statu: |
| Christi (1024)                                                    | *              |                  | 51429341  | 15-01-2020 14:00:01       | GROUP-NAME                       |              |           |            |            |                     |
| DIEHL (1)<br>DIEHL (4)                                            | ×              | ۲                | 59233815  | 15-01-2020 14:00:01       | GROUP-NAME                       |              |           |            |            |                     |
| DontK (164)<br>EDN I (200)<br>EDN I (1)                           | ~              | ۵                | 11803027  | 15-01-2020 14:00:00       | GROUP-NAME                       |              |           |            |            |                     |
| EHT (9)<br>EK190 (2)                                              | ×              | ۲                | 39189771  | 15-01-2020 14:00:00       | GROUP-NAME                       |              |           |            |            |                     |
| Farsø (0)<br>GROU (3052)<br>HADE (0)<br>Halsn (963)               | ~              | ٥                | 153584640 | 15-01-2020 13:59:59       | DIEHL<br>Metering,<br>GROUP-NAME | Glentevej    | 3         |            | 6705       |                     |
| - Jesper (1)<br>- Mangl (1080)<br>- Tørrin (1210)<br>- Vejen (48) | ~              | ۵                | 53604236  | 15-01-2020 13:59:59       | DIEHL<br>Metering,<br>GROUP-NAME | Glentevej    | 9         |            | 6705       |                     |
| puls_i (24)<br>Ingen (4985)                                       | × .            |                  | 540023456 | 15-01-2020 13:59:59       | GROUP-NAME                       |              |           |            |            |                     |
|                                                                   | × .            | ۵                | 50939476  | 15-01-2020 13:59:59       | GROUP-NAME                       |              |           |            |            |                     |
|                                                                   | × .            |                  | 53257556  | 15-01-2020 13:59:59       | GROUP-NAME                       |              |           |            |            |                     |
|                                                                   | ~              | ۲                | 39189674  | 15-01-2020 13:59:58       | GROUP-NAME                       |              |           |            |            |                     |

5. For at ophæve sorteringen, trykkes der på knappen **Nulstil sortering**.

| DIEHL<br>Metering   | IN STARTSIDE   |                     | <b>EXAMPLE</b> | KONTAKTER | NETVÆRK           | ANALYSE   |          |
|---------------------|----------------|---------------------|----------------|-----------|-------------------|-----------|----------|
| Browser             |                |                     |                |           |                   |           |          |
| ▣&@₿                | 5 <b>  +</b> 6 | × 🖗                 | 11 <b>1</b>    | <b>X</b>  |                   |           |          |
| Gruppevisning ~     | Gruppe: A      | lle - Viser 35 af 9 | 9027           |           |                   |           |          |
| □ <b>All</b> (9027) | Aktiv          | /? Mer              | dium 🗸 🍸       | ID Tid    | lsstempel (aflæ   | sning) Gr | uppenavn |
| Christi (1024)      | ~              | C                   | 514            | 29341 15- | -01-2020 14:00:0: | L GRO     | DUP-NAME |

 For at filtrere skal man trykke på tragten i pågældende kolonne. Herefter skrives det, man ønsker at filtrere efter – vælg **Filter** Et aktivt filer indikeres med en grøn tragt.

| DIEHL<br>Metering                                                               | STARTSIDE   | (P)<br>MÅLER      | ()<br>TURE | KONTAKTER  | NETVÆRK         | ANALYSE    |         | <b>?</b><br>HJÆLP |               |
|---------------------------------------------------------------------------------|-------------|-------------------|------------|------------|-----------------|------------|---------|-------------------|---------------|
| Browser                                                                         |             |                   |            |            |                 |            |         |                   |               |
| ;₽&@₽                                                                           | . + ×       | Þ 🌏               | 111 T      | X &        |                 |            |         |                   |               |
| Gruppevisning ~                                                                 | Gruppe: All | e - Viser 35 af 9 | 9027       |            |                 |            |         |                   |               |
| ,                                                                               | Aktiv       | ? Med             | dium       | ID Tic     | lsstempel (aflæ | sning) Gru | ppenavn | Gade              | Husnummer     |
| Ė- All (9027)                                                                   | <b>T</b>    | Ť                 | <b>• •</b> | Ť          |                 | <b>• •</b> | Ť       |                   | Y Y           |
| Christi (1024)                                                                  | ~           | Ľ                 | 514        | 29341 15-  | 01-2020 14:00:0 | 1 GRO      | UP-NAME | iltrer efter: Ga  | de            |
| DIEHL (13)<br>DIEHL (1)<br>DIEHL (4)<br>DontK (164)<br>EDN I (200)<br>EDN I (1) | ~           | ٢                 | 592        | 33815 15-  | 01-2020 14:00:0 | 1 GRO      | UP-NAME |                   | <b>Filter</b> |
|                                                                                 | ~           | C                 | 118        | 03027 15-  | 01-2020 14:00:0 | 0 GRO      | UP-NAME |                   |               |
| EHT (9)<br>EK190 (2)                                                            | ~           | Ľ                 | 391        | .89771 15- | 01-2020 14:00:0 | 0 GRO      | UP-NAME |                   |               |
| Egiveu(1)                                                                       |             |                   | _          |            |                 |            |         |                   |               |

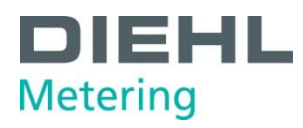

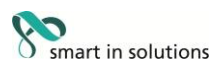

7. For at ophæve filtreringen, trykkes på tragten.

| DIEHL<br>Metering            | STARTSIDE      | ()<br>MÅLER    | (S)<br>TURE | KONTA      | AKTER | NETVÆRK         |         |                 | D<br>INGE |
|------------------------------|----------------|----------------|-------------|------------|-------|-----------------|---------|-----------------|-----------|
| Browser                      |                |                |             | _          |       |                 |         |                 |           |
| ;                            | - + 🕸          | • 🌏 k          | ii) V       | ² <b>K</b> |       |                 |         |                 |           |
| Gruppevisning ~              | Gruppe: Alle - | Viser 35 af 90 | 027         |            |       |                 |         |                 |           |
| ⊨ All (9027)                 | Aktiv?         | Medi<br>T      | ium         | ID         | Tid:  | sstempel (aflæ  | esning) | Gruppenavn<br>T | 4         |
| Christi (1024)<br>DIEHL (15) | ×              | 6              |             | 1429341    | 15-0  | 01-2020 14:00:0 | 1       | group-name      |           |

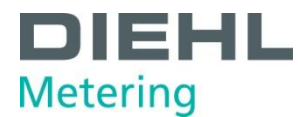

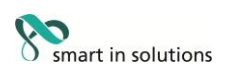

#### Gruppeopsætning

- 1. Start IZAR PLUS PORTAL (IPP).
- 2. Tryk på Måler og vælg Målerstyring.

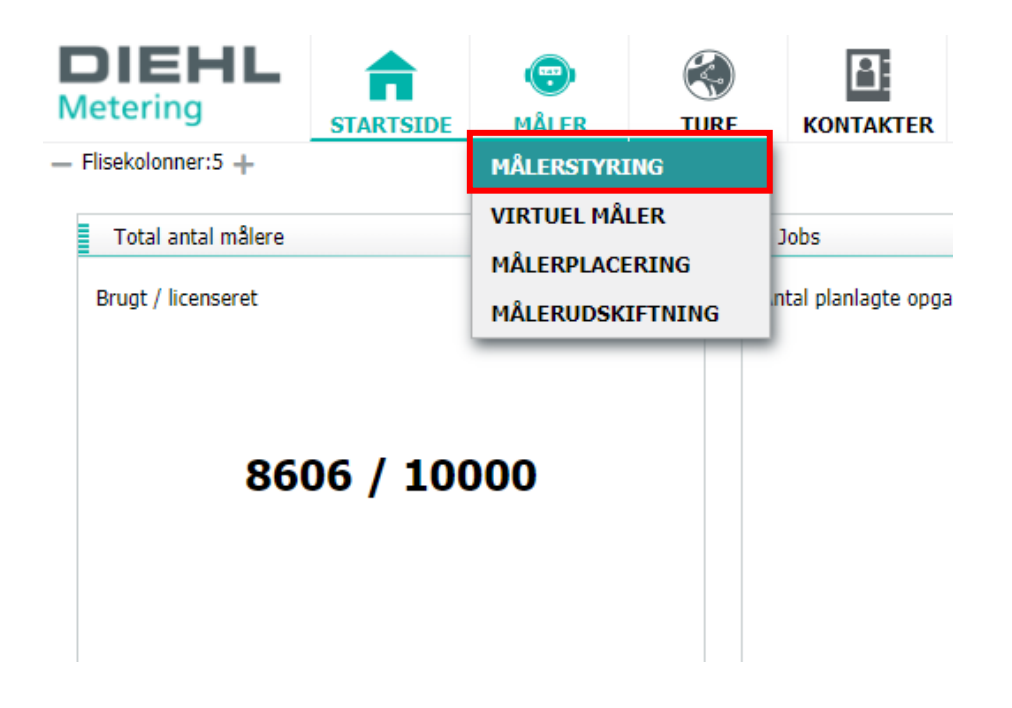

3. Tryk på **redigeringsknappen**, baggrundsfarven skifter nu til lyserød.

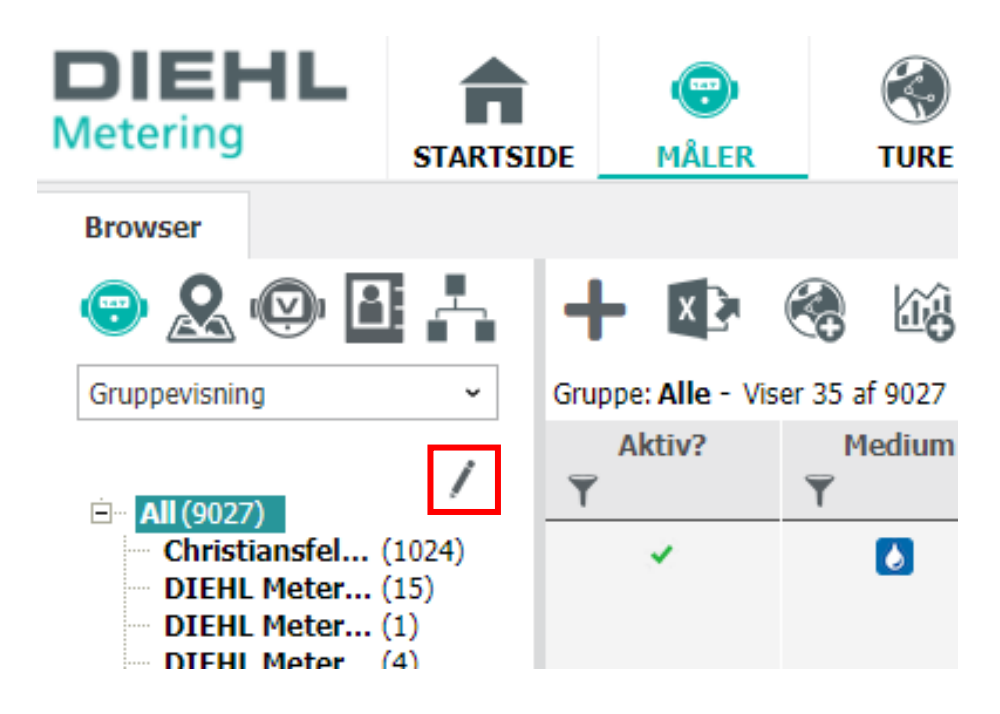

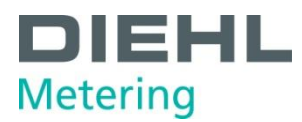

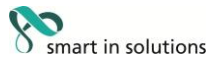

4. For at oprette en ny gruppe, trykkes på ikonet (mappe med plustegn) ud for gruppen **Alle** (1).

For at oprette en undergruppe, til en eksisterende gruppe, trykkes på ikonet (mappe med plustegn) ud for den ønskede gruppe.

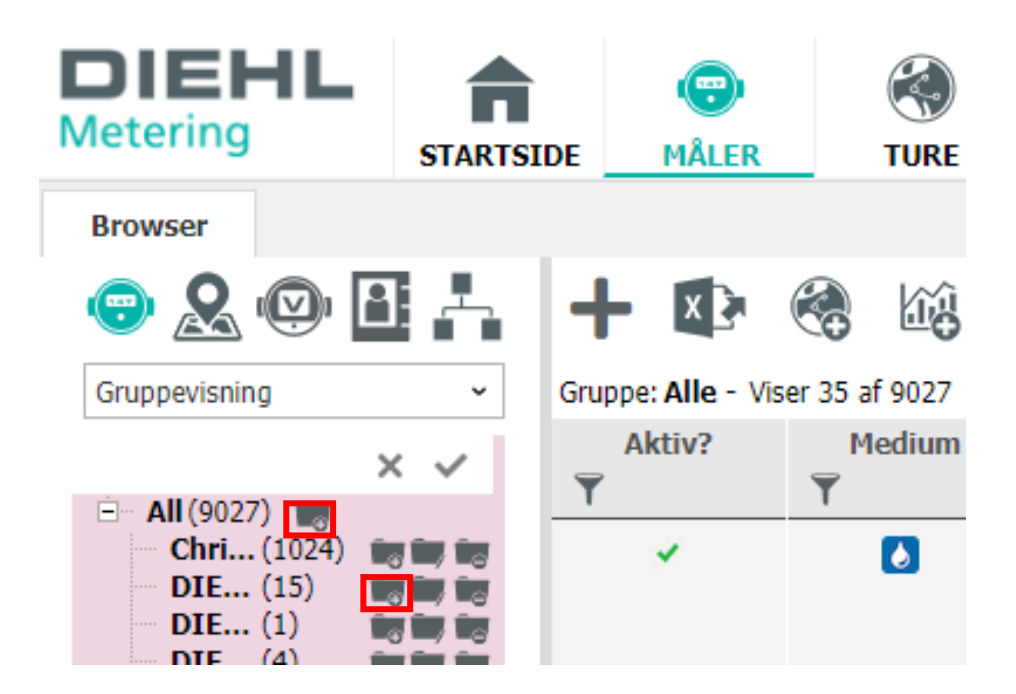

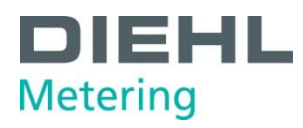

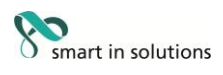

5. Gruppen navngives og gemmes ved at trykke på fluebenet.

| DIEHL<br>Metering              |           | MÅLER          | TURE          |
|--------------------------------|-----------|----------------|---------------|
| Browser                        |           |                |               |
| 😌 🙎 🕑                          |           | + 🗈            | •             |
| Gruppevisning                  | v         | Gruppe: Alle - | · Viser 35 af |
|                                | × ✓       | Aktiv?         | ₩e            |
| 🖻 🛛 All (9027) 🛛 📷             |           | -              | 1             |
| Christians (10)                | 24) 📷 📷 📷 | ×              |               |
| DIEHL Me (15)                  |           |                |               |
| DIEHL Me (1)                   | ig ir fig |                |               |
| DIEHL Me (4)                   |           |                |               |
| EDN Imp (20)                   |           | ×              |               |
| EDN Imp (20)                   |           |                |               |
| EHT - Home(9)                  |           | ×              |               |
| EK190-Test (2)                 |           |                |               |
| Egtved(1)                      |           | × .            |               |
| Farsø var (0)                  |           |                |               |
| GROUP-N (30)                   | 52) 📷 🖬 📷 | ×              |               |
| HADERSL (0)                    |           |                |               |
| Halsnæs (96.                   | 3)        | ×              |               |
| Jespers K (1)<br>Manglond (10) |           |                |               |
| Tørring K (12)                 |           |                |               |
| VeienFors (48)                 |           | ×.             |               |
| puls input(24)                 |           |                |               |
| Ingen grupper (                | 4985)     | × .            |               |
|                                | Obliga    | atorisk felt 🖉 |               |

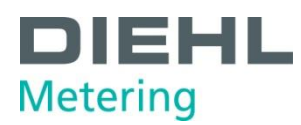

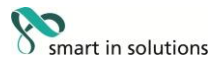

6. For at tildele målere til en gruppe, markeres gruppen **Alle** så teksten markeres med grønt.

Herefter markeres de ønskede målere i listen, ved at klikke på dem, så disse markeres med grønt. Ctrl, Shift samt Ctrl+A kan bruges ved markering. De markerede målere trækkes herefter over på den ønskede gruppe og der oprettes en kopi af målerne til den aktuelle gruppe.

| DIEHL<br>Metering                      | START    | SIDE   | (P)<br>MÂLEI  | R     | KAN TURE | ког    |      | NETVÆRK         |
|----------------------------------------|----------|--------|---------------|-------|----------|--------|------|-----------------|
| Browser                                |          |        |               |       |          |        |      |                 |
| ;;;;;;;;;;;;;;;;;;;;;;;;;;;;;;;;;;;;;; | <b>.</b> | +      | X             |       | tê (     | 7)     | K &  |                 |
| Gruppevisning                          | ~        | Gruppe | e: Alle - Vis | er 35 | af 9027  |        |      |                 |
| <b>□ ΔII</b> (9027)                    | /        | T A    | ktiv?         | Ţ     | Medium   | Ţ      | D    | Tidsstempel (a  |
| Christians (10<br>DIEHL Me (15         | 24)<br>) |        |               |       | •        | 000000 | 001  | 16-01-2020 08:1 |
| DIEHL Me (1)<br>DIEHL Me (4)           |          |        |               |       | 6        | 540012 | 2345 | 16-01-2020 08:1 |
| EDN Impo (20                           | 0)       |        |               |       | •        | 391897 | 771  | 16-01-2020 08:1 |
| EHT - Home(9)<br>EK190-Test(2)         |          |        |               |       | •        | 513584 | 108  | 16-01-2020 08:1 |
|                                        |          |        |               |       |          |        |      |                 |

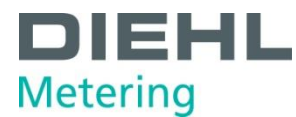

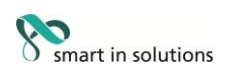

## Eksport af CSV og XLSX

- 1. Start IZAR Plus Portal (IPP).
- 2. Tryk på Måler og vælg Målerstyring.

| DIEHL<br>Metering   | STARTSIDE | (F)<br>MÅLER | (K)<br>TURE | KONTAKTER            |
|---------------------|-----------|--------------|-------------|----------------------|
| - Flisekolonner:5 + |           | MÅLERSTYRI   | ING         |                      |
| Total antal målere  |           |              |             | Jobs                 |
| Brugt / licenseret  |           | MÅLERUDSK    | IFTNING     | ntal planlagte opga. |
| 860                 | 06 / 100  | 000          |             |                      |

- 3. Markér den/de målere du ønsker eksporteret.
- 4. Tryk på **Eksport** knappen.

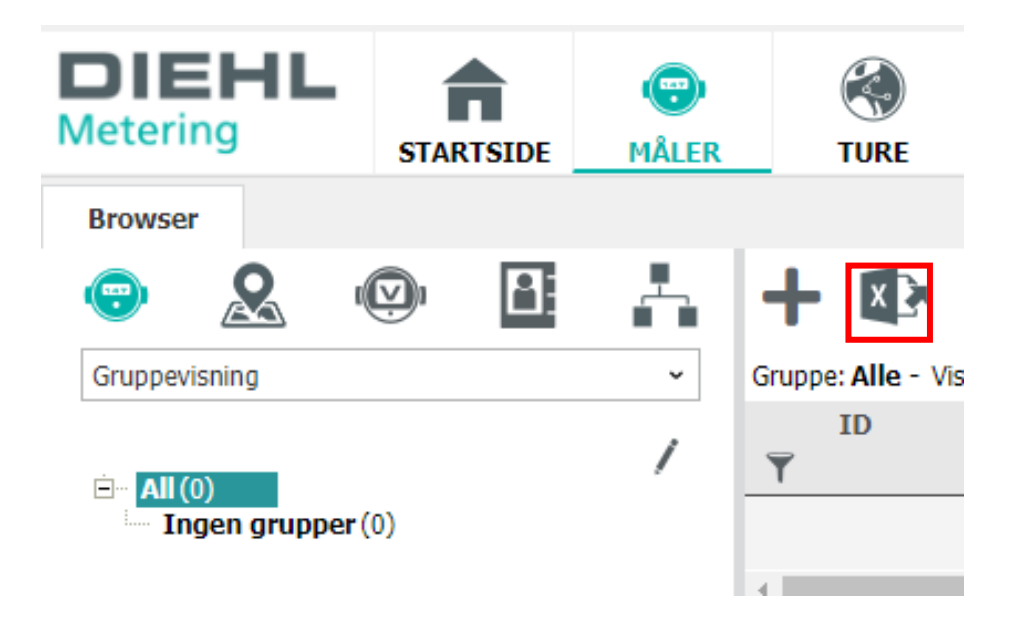

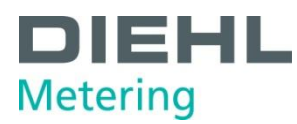

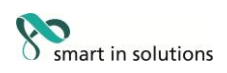

 Sæt eksporter til Standard Giv eksporten et Filnavn.
 Vælg CSV eller XLSX under Format. Tryk på Gem.

| Eksporter          |                  |          | Х |
|--------------------|------------------|----------|---|
| EKSPORTER          |                  |          |   |
| 🖲 Standard 🔵 Fra k | onfigurationsfil |          |   |
| Kilde              | Tabel            | <b>•</b> |   |
| Format             | XLSX             | -        |   |
| Filnavn            | aflaesning       | . xlsx   |   |
| Tom celleværdi     | Tom celle (' ')  | •        |   |
|                    |                  |          |   |
|                    |                  |          |   |

6. Der vil nu blive dannet en fil med aflæsningsdata. Denne vil ses som en fil, der kan downloades i browseren.

Gem

Annuller

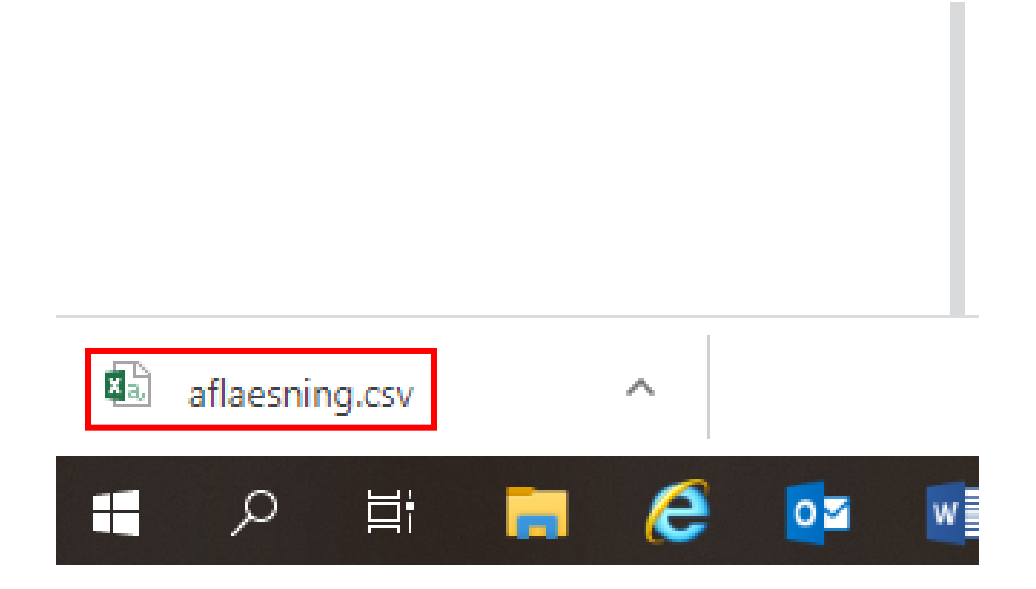

7. Filen gemmes på et sted hvor den kan genfindes, og kan herefter åbnes i afregningssystemet

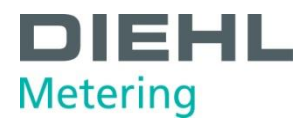

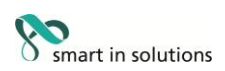

## Opsætning af diagram og målinger

- 1. Start IZAR PLUS PORTAL (IPP).
- 2. Tryk på Måler og vælg Målerstyring.

| DIEHL<br>Metering                        | STARTSIDE | (P)<br>MÅLER                            | (                     | )<br>JRE         |                            |
|------------------------------------------|-----------|-----------------------------------------|-----------------------|------------------|----------------------------|
| — Flisekolonner:5 +                      |           | MÅLERSTYRI                              | NG                    |                  |                            |
| Total antal målere<br>Brugt / licenseret | -         | VIRTUEL MÅL<br>MÅLERPLACE<br>MÅLERUDSKI | LER<br>RING<br>IFTNIN | IG <sup>IN</sup> | lobs<br>tal planlagte opga |
| 860                                      | 06 / 100  | 000                                     |                       |                  |                            |

- 3. Dobbeltklik på den måler fra listen, som opsætningen ønskes på.
- 4. Tryk på pilen til højre, for at redigere visningen.

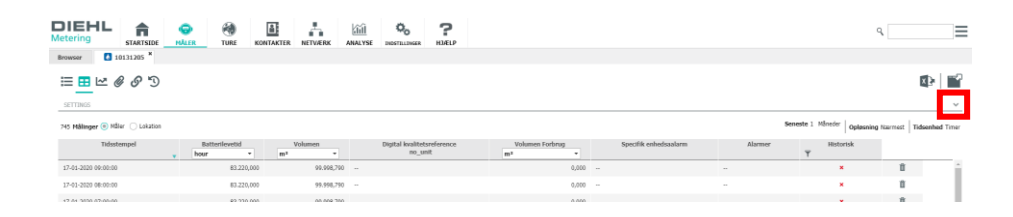

5. For at vælge målingsværdier, sættes det flueben i boksene ud for de ønskede værdier i kolonnen **Måling**.

Der kan kun vælges data, som er indeholdt i målerens radio telegram.

Sættes der flueben i boksene ved **Forbrug**, regnes forskellen ud mellem de enkelte målinger.

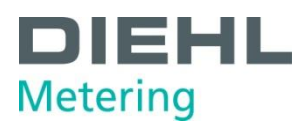

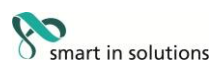

| TIDSINDSTILLING | GER (PRIMÆR)        | OPLØSNING          |            |         | VÆRDIER                    |         |         | _    |
|-----------------|---------------------|--------------------|------------|---------|----------------------------|---------|---------|------|
| Туре            | område 💌            | Туре               | ingen      | •       | Værdi                      | Måling  | Forbrug | ^    |
| <b>F</b>        | 00 01 0000 00-14-50 | Tidaaahad          | bi en e    |         | RSSI                       |         |         |      |
| Fra             | 06-01-2020 22:14:59 | Tidsenned          | ume        | · ·     | Batterilevetid             |         |         |      |
| Til             | 17-01-2020 07:59:53 | Interpolation      | ingen      | -       | Info kode                  |         |         |      |
|                 |                     |                    |            |         | Volumen                    | ~       | ~       |      |
| TIDSINDSTILLING | G (SAMMENLIGNING)   | STANDARDINDSTILLI  | NG         |         | Digital kvalitetsreference | ~       |         | -    |
| Aktiv           |                     | Set preset for     | Reset to   | Default |                            |         |         |      |
| Fra             | 10-01-2020 08:14:41 | HISTORISKE VÆRDIE  | R          |         |                            |         |         |      |
| Til             | 17-01-2020 08:14:41 | Aktiv              | <b>v</b>   |         |                            |         |         |      |
|                 |                     | INKUDER STATISKE T | ELEGRAMMER |         |                            |         |         |      |
|                 |                     | Aktiv              |            |         |                            |         |         |      |
|                 |                     |                    |            |         |                            | Nulstil | Anv     | vend |

6. I **Tidindstillinger (Primær)** sættes **Type** til **Sidste**, hvis det er de seneste aflæsninger der ønskes vist.

Vælg herefter hvor mangt du ønsker at gå tilbage i aflæsningerne.

Ønskes aflæsninger fra et bestemt tidsrum, sættes type til **Område**. Start og slut for området vælges med kalenderen i felterne **Fra** og **Til**.

| ł | IDSINDSTILLINGER (PRI | MÆR)                | OPLØSNING             |                  |
|---|-----------------------|---------------------|-----------------------|------------------|
|   | Туре                  | område 💌            | Туре                  | ingen 💌          |
|   | Fra                   | 06-01-2020 22:14:59 | Tidsenhed             | time 👻           |
|   | Til                   | 17-01-2020 07:59:53 | Interpolation         | ingen 👻          |
| Т | IDSINDSTILLING (SAMM  | ENLIGNING)          | STANDARDINDSTILLING   |                  |
|   | Aktiv                 |                     | Set preset for 🚺      | Reset to Default |
|   | Fra                   | 10-01-2020 08:14:41 | HISTORISKE VÆRDIER    |                  |
|   | Til                   | 17-01-2020 08:14:41 | Aktiv                 | *                |
|   |                       |                     | INKUDER STATISKE TELE | GRAMMER          |
|   |                       |                     | Aktiv                 |                  |

Bemærk at der kan vælges et for stort tidsrum, så de aflæste værdier ikke kan vises.

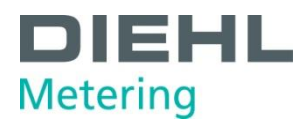

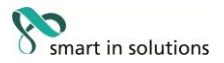

7. I **Opløsning** vælges hvilken aflæsningstype, tidsenhed og interpolation der skal bruges i diagrammet med målinger.

Knappen **Vælg som stand.../Set preset** for sætter valgense som standart for denne målertype.

Knappen **Nulstil til stand.../Reset** nulstiller valgene for denne målertype. Sættes fluebenet i **Historiske værdier** til **Aktiv** vises månedsaflæsninger i tabellen. **Inkluder statiske telegrammer** bør ikke aktiveres.

Knappen **Nulstil** nulstiller alle valg. Knappen **Anvend** gemmer alle valg.

| OPLØSNING        |               |         | VÆRDIER                    |         |         |      |
|------------------|---------------|---------|----------------------------|---------|---------|------|
| Туре             | ingen         | •       | Værdi                      | Måling  | Forbrug | *    |
|                  | -             |         | RSSI                       |         |         |      |
| Tidsenhed        | time          | · · ·   | Batterilevetid             |         |         |      |
| Interpolation    | ingen         | -       | Info kode                  |         |         |      |
|                  |               |         | Volumen                    | ~       | *       |      |
| STANDARDINDSTIL  | LING          |         | Digital kvalitetsreference | ~       |         | -    |
| Set preset fo    | or 🚺 Reset to | Default |                            |         |         |      |
| HISTORISKE VÆRD  | IER           |         |                            |         |         |      |
| Aktiv            | *             | ]       |                            |         |         |      |
| INKUDER STATISKE | TELEGRAMMER   |         |                            |         |         |      |
| Aktiv            |               |         |                            |         |         |      |
|                  |               |         | Γ                          | Nulstil | Anv     | /end |

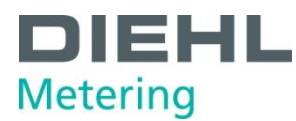

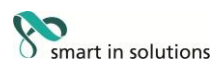

#### 8. Diagrammer og tabellen med Målinger vil nu afspejle valgene.

| Metering                        | CO CONTRACTOR  | TAKTER NETVÆRK A          | MALYSE INDSTRUCINGER HJÆLP            |                                   |                       |         | ٩                           |
|---------------------------------|----------------|---------------------------|---------------------------------------|-----------------------------------|-----------------------|---------|-----------------------------|
| Browser 10131205                |                |                           |                                       |                                   |                       |         |                             |
| SETTING                         |                |                           |                                       |                                   |                       |         |                             |
| 745 Målinger 🗌 Måler 💿 Lokation |                |                           |                                       |                                   |                       | Sene    | ite 1 Måneder Opløsning Nær |
| Tidsstempel                     | Batterilevetid | Volumen<br>m <sup>3</sup> | Digital kvalitetsreference<br>no_unit | Volumen Forbrug<br>m <sup>3</sup> | Specifik enhedsaalarm | Alarmer | Historisk<br>T              |
| 17-01-2020 09:00:00             | 83.220,000     | 99.998,790                |                                       | 0,000                             |                       |         | ×                           |
| 17-01-2020 08:00:00             | 83.220,000     | 99.998,790                |                                       | 0,000                             |                       |         | ×                           |
| 17-01-2020 07:00:00             | 83.220,000     | 99.998,790                |                                       | 0,000                             | -                     | -       | ×                           |
| 17-01-2020 06:00:00             | 83.220,000     | 99.998,790                | -                                     | 0,000                             | -                     | -       | ×                           |
| 17-01-2020 05:00:00             | 83.220,000     | 99.998,790                |                                       | 0,000                             |                       |         | ×                           |
| 17-01-2020 04:00:00             | 83-220,000     | 99.998,790                | -                                     | 0,000                             | -                     | -       | ×                           |
| 17-01-2020 03:00:00             | 83.220,000     | 99.998,790                | -                                     | 0,000                             | -                     | -       | ×                           |
| 17-01-2020 02:00:00             | 83.220,000     | 99.998,790                | -                                     | 0,000                             | -                     |         | ×                           |
| 17-01-2020 01:00:00             | 83.220,000     | 99.998,790                | -                                     | 0,000                             |                       | -       | ×                           |

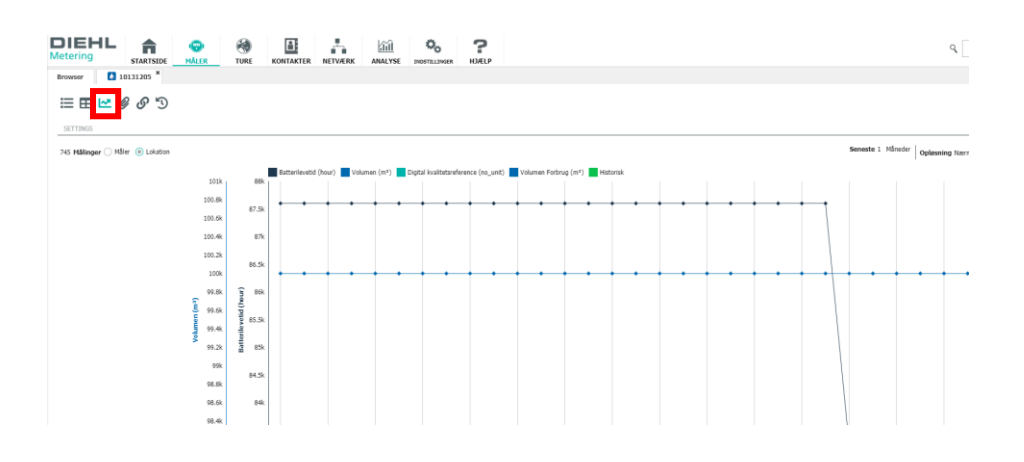

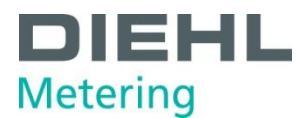

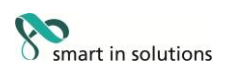

## Sætte måler inaktiv ved skift eller nedtagning

- 1. Start IZAR PLUS PORTAL (IPP).
- 2. Tryk på Måler og vælg Målerstyring.

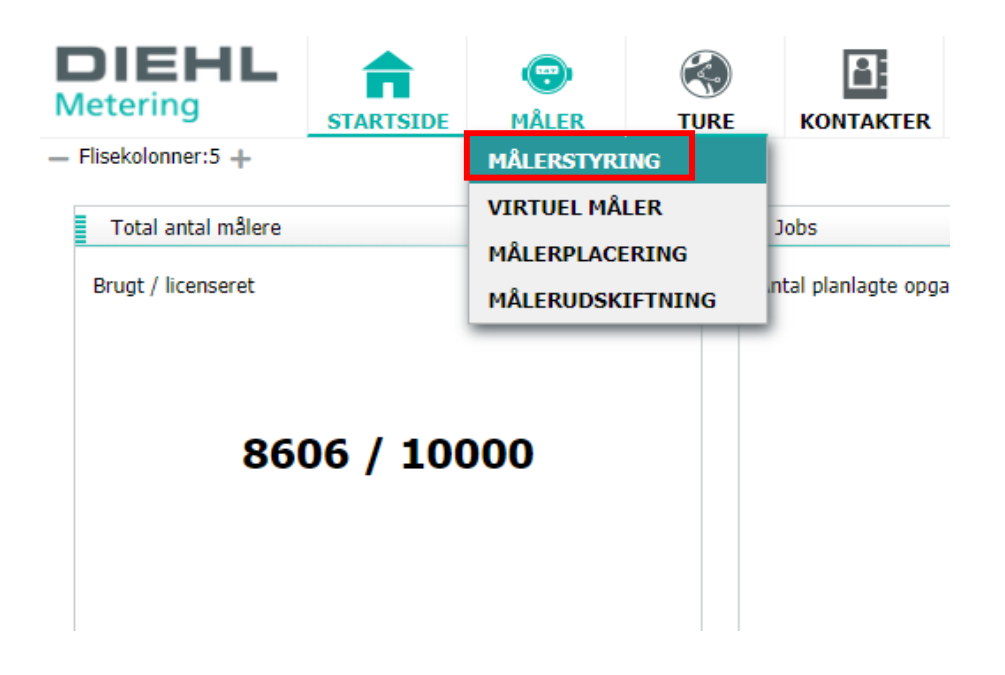

3. Tryk på **blyanten** helt ude i højre side, ved den måler du ønsker at gøre inaktiv.

| DIEHL<br>Metering                         | STARTSIDE        | ( )             | TURE I  |                | NETVÆRK   |                 |         | <b>?</b><br>HJÆLP |            |
|-------------------------------------------|------------------|-----------------|---------|----------------|-----------|-----------------|---------|-------------------|------------|
| Browser                                   |                  |                 |         |                |           |                 |         |                   |            |
| ;;;;;;;;;;;;;;;;;;;;;;;;;;;;;;;;;;;;;;    | 4+ 👁             |                 | 7)      | K &            |           |                 |         |                   |            |
| Gruppevisning ~                           | Gruppe: Alle - V | iser 35 af 9029 |         |                |           |                 |         |                   |            |
| Ê All (9029)                              | late_status_co   | de Info         | o Tidss | stempel (aflæ  | sning) Fr | emløbstemperatu | Volumen | :≣/               | Ξ          |
| Christi (1024)<br>DIEHL (15)<br>DIEHL (1) |                  |                 | 11-03   | 3-2019 16:49:3 |           |                 |         | Ē                 | / <b>i</b> |
| DIEHL (4)<br>DontK (164)                  |                  |                 | 11-03   | 3-2019 16:49:3 | D         |                 | 0,1     | 24 ९              | / 🛍        |

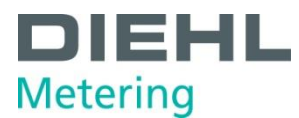

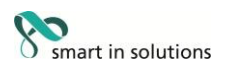

 Klik i boksen ud for Aktiv, så du fjerner fluebenet. Tryk på Gem

| Detaljer         | Lokation | Kontakt | Ekstra        | Datareduktion |   |  |
|------------------|----------|---------|---------------|---------------|---|--|
| ÅLERINFORMATIC   | DN       |         |               |               |   |  |
| 1ålernummer*     | 47       | 573260  |               |               |   |  |
| 1anuel           |          |         |               |               |   |  |
| Fidszone         | UT       | C       |               | •             |   |  |
| ALGFRI           |          |         |               |               |   |  |
| nstallationsdato |          |         |               |               |   |  |
| Jdløbsdato       |          |         |               |               |   |  |
| 1ærke            |          |         |               |               |   |  |
| Standardpost     | Vo       | lumen   |               | -             |   |  |
| Aktiv            | ~        |         |               |               |   |  |
| RYPTERING        |          |         |               |               |   |  |
| Dato             |          |         | Værdi         |               | + |  |
|                  | Dato     |         |               | Nøgle         |   |  |
|                  |          | Inge    | en data tilgæ | engelig       |   |  |
|                  |          |         |               |               |   |  |

|  | Tilbage | Næste | Gem | Annuller |
|--|---------|-------|-----|----------|
|--|---------|-------|-----|----------|

5. Herefter vises måleren med lysegrå skriftfarve og med et rødt X i kolonnen Aktiv?

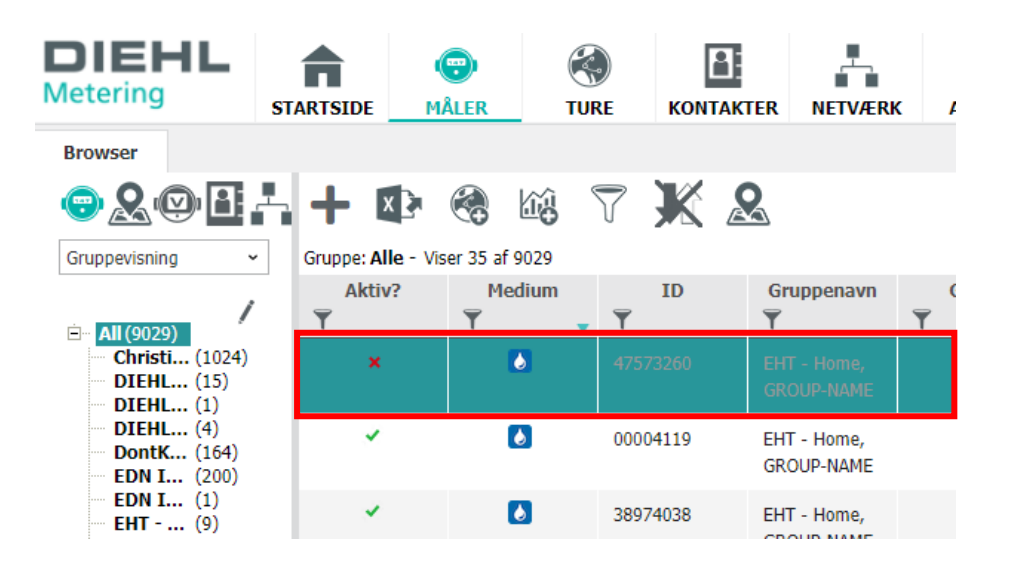

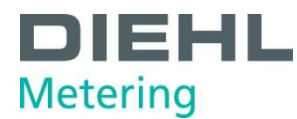

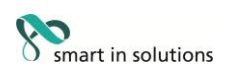

## Oprettelse af diagramfelt

- 1. Start IZAR PLUS PORTAL (IPP).
- 2. Tryk på Måler og vælg Målerstyring.

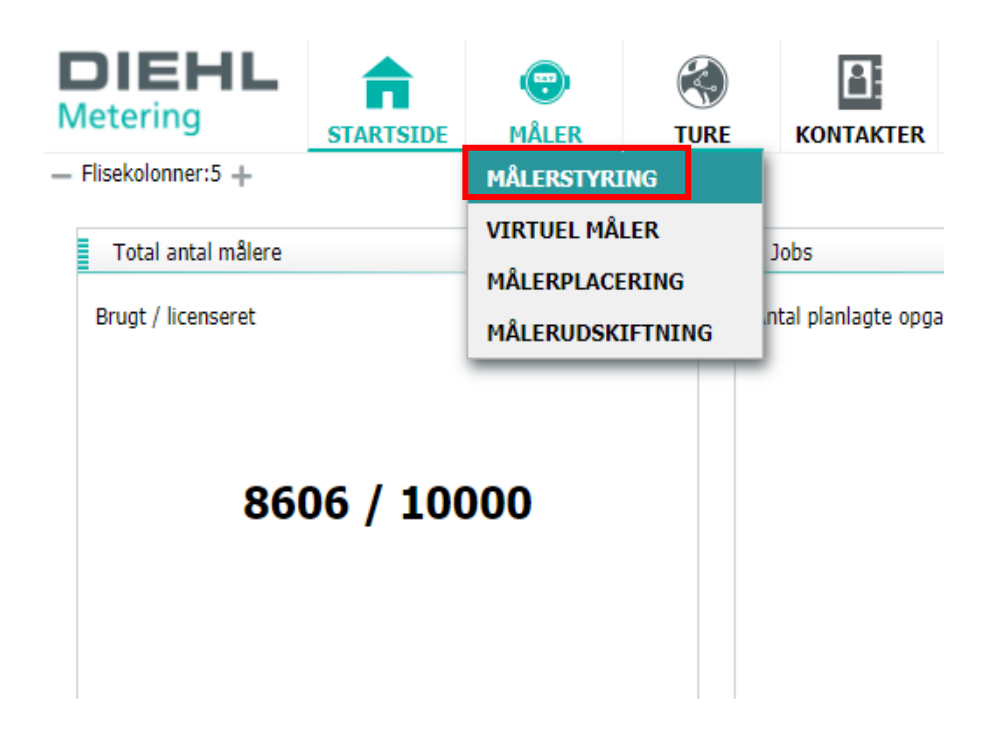

3. Dobbeltklik på den måler, du ønsker at følge på startsiden.

| DIEHL<br>Metering      |           | (P)<br>MÅLER           | K)<br>TURE       |                 | NETVÆRK        |                           |          |
|------------------------|-----------|------------------------|------------------|-----------------|----------------|---------------------------|----------|
| Browser                |           |                        |                  |                 |                |                           |          |
| Gruppevisning          | Gruppe: D | 🕩   🚷<br>IEHL Metering | - Viser 15 af 15 | <b>X</b> &      |                |                           |          |
| الله مال(2007)         | T I       | D<br>T                 | Medium           | Tidsstempe<br>T | el (aflæsning) | Volur<br>T m <sup>3</sup> | nen<br>• |
| Christi (1024)         | 50049234  | 1                      | 2                | 04-07-2019 18:  | :33:28         |                           | 0,000    |
| DIEHL (1)<br>DIEHL (4) | 50049226  | 5                      | 4                | 21-06-2018 14:  | :40:14         |                           | 298,419  |
| EDN I (200)            | 5003804   | L                      | 0                | 08-02-2019 11:  | :09:54         |                           | 23,728   |
| EDN I (1)<br>EHT (9)   | 50028982  | 2                      | ð                | 21-06-2018 14   | :40:19         |                           | 147,761  |
| Egtved (1)             | 50028983  | 3                      | 3                | 21-06-2018 14   | :40:18         |                           | 54,729   |

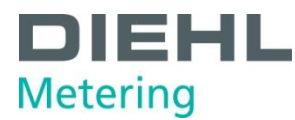

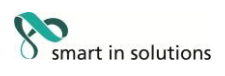

4. Vælg Diagrammer og herefter, Opret diagramfelt

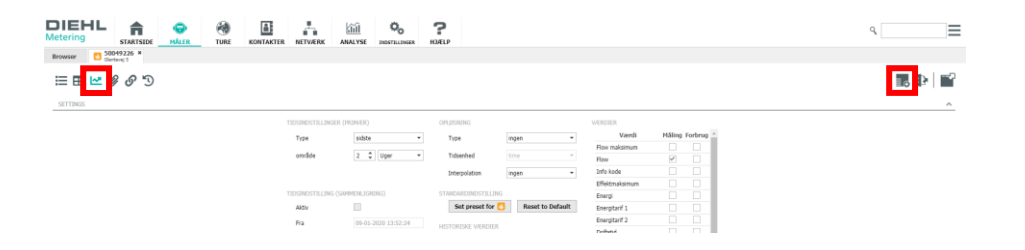

 Udfyld felterne og vælg hvilke data du ønsker at følge. Tryk herefter **Opret**

| Opret diagramfelt |                            | Х |
|-------------------|----------------------------|---|
| OPRET DIAGRAMFELT |                            |   |
| Titel             | Måler 50049226 Glentevej 5 |   |
| Kommentar         |                            |   |
|                   |                            |   |
| Måleværdier       | Info kode 🔻                |   |
| Målingsenhed      | no_unit 👻                  |   |
| Туре              | Nærmest 🔻                  |   |
| Tidsenhed         | dag 👻                      |   |
| Interpolation     | ingen 💌                    |   |
| område            | 7 🗘 Dage 🔻                 |   |
| Forbrug           |                            |   |
|                   | Opret Annuller             |   |

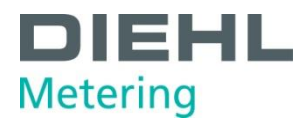

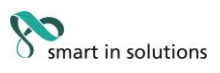

6. Herefter ses den ønskede visning af den enkelte måler på startsiden.

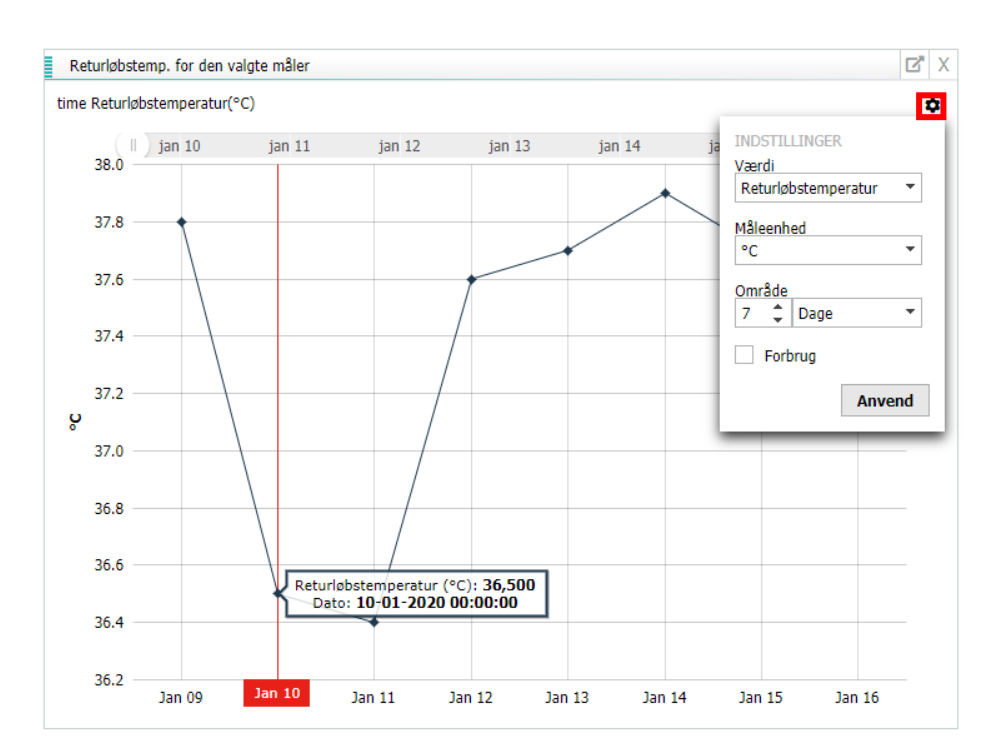

Ved at trykke på tandhjulet, kan man ændre visning for feltet.

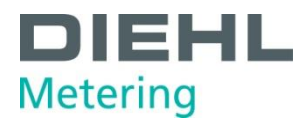

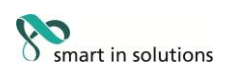

## Oprettelse af guidet tur

- 1. Start IZAR PLUS PORTAL (IPP).
- 2. Tryk på Måler og vælg Målerstyring.

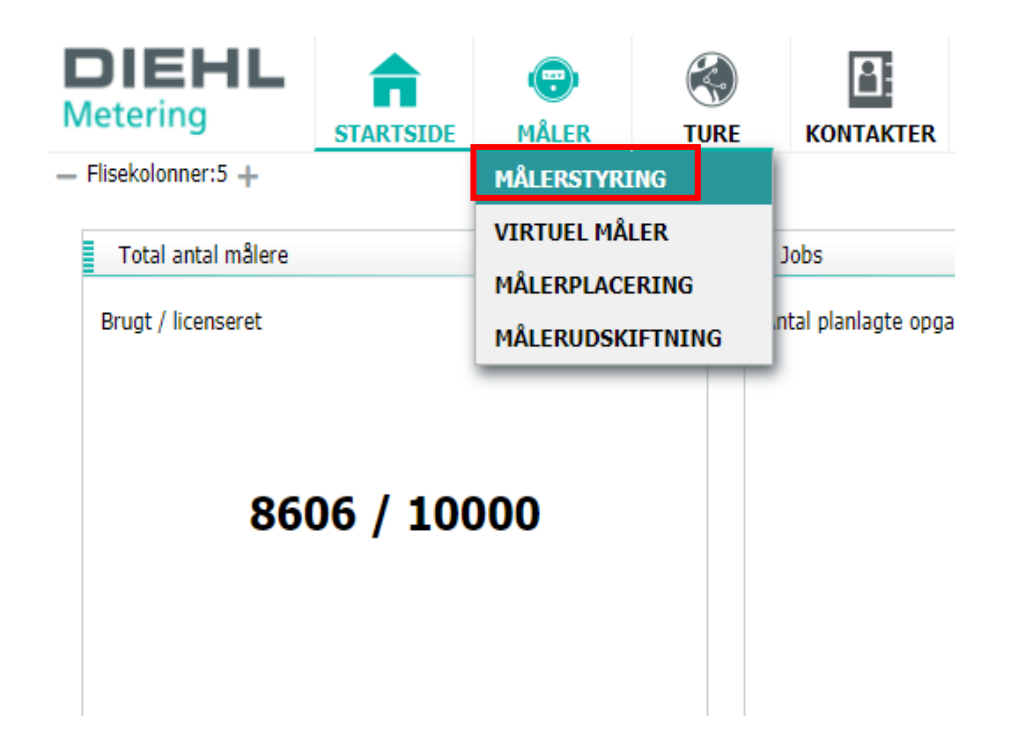

3. Alle målere i den markerede gruppe medtages som udgangspunkt i turen. Ønskes kun et udvalg, markeres de målere der ønskes medtaget. Markering foretages med musen og eventuelt knappen Ctrl eller Shift, alt efter om man ønsker at markere rækker enkeltvis, eller et udvalg af rækker. Der kan maksimum overføres 2000 målere pr. tur, der anbefales at overføre 500-600 stk. pr. tur. Herefter trykkes på knappen **Opret tur**.

| DIEHL<br>Metering                                          | STARTSIDE                             | ( <del>)</del><br>MÂLER | ()<br>TURE | KONTAKTER |                         |         | ?<br>HJÆLP        |                     |                   |        |                 |
|------------------------------------------------------------|---------------------------------------|-------------------------|------------|-----------|-------------------------|---------|-------------------|---------------------|-------------------|--------|-----------------|
| Browser                                                    |                                       |                         |            |           |                         |         |                   |                     |                   |        |                 |
| 🗢 & 🤅                                                      | 9                                     | Å                       | + 🕸        | 🗞 🗞       | 7 <b>X &amp;</b>        |         |                   |                     |                   |        |                 |
| Gruppevisning                                              |                                       | ,                       | ID         | Medium    | Tidsstempel (aflæsning) | Volumen | Energi<br>Y kWh Y | Aktuelle kategorier | Gruppenavn        | Aktiv? | ≣∕≡             |
| Christiansfeld Fje<br>DIEHL Metering (<br>DIEHL Metering ( | ernvarmesel<br>(15)<br>(Drive By, De) | (1024)                  | 50049234   |           |                         |         |                   |                     | DIEHL<br>Metering |        | s 🖊 🛍 🛤         |
| DIEHL Metering (<br>DontKnow (164)<br>EDN Import 2018      | (Drive By, M<br>8-10-25 12:41(        | (4)<br>200)             | 50049226   | •         | 21-06-2018 14:40:14     | 298,419 | 14.658,000        |                     | DIEHL<br>Metering | *      | s / 🕯 🛤         |
|                                                            | 9-12-12 13:13(                        | 1)                      | 50038041   |           | 08-02-2019 11:09:54     | 23,728  | 995,000           |                     | DIEHL<br>Metering | ×      | 3 / 首 鵯         |
| - Egtved (1)<br>- Farsø varmemåle<br>- GROUP-NAME (30      | ar (0)<br>052)                        |                         | 50028982   |           | 21-06-2018 14:40:19     | 147,761 | 5.842,000         |                     | DIEHL<br>Metering | ×      | 3 / 首 鵯         |
| HADERSLEV FJER<br>Halsnæs KAM Må<br>Jespers Kommun         | RNVARME(0)<br>Mere(963)<br>Me(1)      |                         | 50028983   |           | 21-06-2018 14:40:18     | 54,729  | 2.145,000         |                     | DIEHL<br>Metering | *      | 8 / 🕯 💘         |
| Ny Gruppe (0)<br>Tørring Kraftvarn<br>VelenForsyning (     | neværk (1210)                         |                         | 153584640  |           | 16-01-2020 14:29:59     | 148,741 |                   |                     | DIEHL<br>Metering | *      | 8 / 🕯 💘         |
| puls_input (24)<br>Ingen grupper (4                        | 985)                                  |                         | 153154177  |           | 08-04-2019 14:59:36     | 0,756   |                   | •                   | DIEHL<br>Metering | *      | 8 / B 🛤         |
|                                                            |                                       |                         | 53541540   | •         | 16-01-2020 14:29:46     | 0,200   |                   |                     | DIEHL<br>Metering | *      | 8 / B 🛤         |
|                                                            |                                       |                         | 53604236   | •         | 16-01-2020 14:30:00     | 16,937  |                   |                     | DIEHL<br>Metering | *      | 8 / 1 <b>ii</b> |

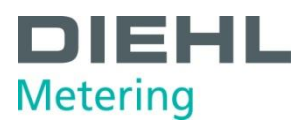

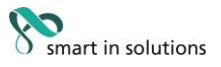

Vælg først under **Turstyring**, om du vil oprette en ny tur eller føje de valgte målere til en ny tur eller til en eksisterende tur.

Indtast **Turnavn** i feltet og vælg herefter om turen skal oprettes efter filtrering, markering eller gruppe.

Sættes der flueben i **Gå til turmenu?** - hoppes der automatisk ind i menuen Ture, når der trykkes **Gem** 

| Opret ny tur                |                     |                                                                                              |                                                                                                    |          | Х           |
|-----------------------------|---------------------|----------------------------------------------------------------------------------------------|----------------------------------------------------------------------------------------------------|----------|-------------|
| TURSTYRING                  |                     |                                                                                              |                                                                                                    |          |             |
| Opret ny tur                |                     |                                                                                              |                                                                                                    |          |             |
| 🔵 Føj til eksister          | rende tur           |                                                                                              |                                                                                                    |          |             |
| OPRET NY TUR                |                     |                                                                                              |                                                                                                    |          |             |
| Turnavn*                    |                     |                                                                                              |                                                                                                    |          |             |
| Mærke                       |                     |                                                                                              |                                                                                                    |          |             |
| MÅLERE I TUREN              |                     |                                                                                              |                                                                                                    |          |             |
| 🔵 Fra aktuel filt           | rering              |                                                                                              |                                                                                                    |          |             |
| 🖲 Fra aktuel ma             | rkering             |                                                                                              |                                                                                                    |          |             |
| 🔵 Fra alle i grup           | pen                 |                                                                                              |                                                                                                    |          |             |
| Gå til turmenu?             |                     |                                                                                              |                                                                                                    |          |             |
|                             |                     |                                                                                              |                                                                                                    |          |             |
|                             |                     |                                                                                              | Gem                                                                                                    | Annuller |             |
| DIEHL A STATISTIC STATISTIC |                     | <b>2</b>                                                                                     |                                                                                                    | ٩        | =           |
| Browser C Source >          |                     |                                                                                              |                                                                                                    | 16       | a⊳  ∎²<br>^ |
| Toolec<br>Type<br>endd      | TILLINGER (MEMAER)  | OPLEXENSO<br>Type Ingen •<br>Tabenhed Inne •<br>Interpolation Ingen •<br>STANGARONISOTILLING | VERDER Vanit Måling Forbrag * Flos skänn   Flos forbrade  Måling Forbrag *  Flos   Måling forbrag *  Måling forbrag *  M |          |             |
| Aktiv<br>Fra                | 09-01-2020 13:52:24 | Set preset for C Reset to Default                                                            | Energianif 1                                                                                                    |          |             |

Programmet hopper til menuen **Ture**.

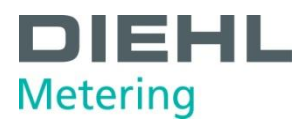

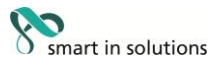

#### 4. Markér turen i listen og tryk på knappen Send tur til aflæsningsterminal

| Tur                                                                               |      |
|-----------------------------------------------------------------------------------|------|
|                                                                                   |      |
| Sorter Date (asc)  Test-HH-14-01-2020 Tour: Test Drive - Viser 9 a                | ıf 9 |
| EHT-Haderslev-2                                                                   |      |
| EHT-Haderslev-1<br>EHT-Haderslev-Syd                                              |      |
| Test1 (Adhoc)     50049226                                                        |      |
| • TECHEM (Adhoc)         50038041           • 18-12-2018 (Adhoc)         50038041 |      |
| Agertoft PV (Adhoc)         50028982           SSB_Esb         50028982           |      |
|                                                                                   |      |
| EHT-Christiansfeld-Arlavej     EHT-Christiansfeld-Haderslevve     153584640       |      |
| EHT-Haderslev-Nedrebyvænget<br>Jespers tur til at give kage 153154177             |      |
| Test Drive 53541540                                                               |      |
| 53604236                                                                          |      |

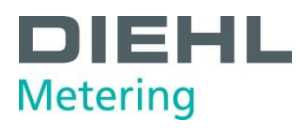

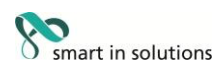

#### 5. Tryk på Gem

| Send tur til aflæsnings   | sterminal                | Х |
|---------------------------|--------------------------|---|
| SEND TUR TIL AFLÆSNING    | STERMINAL                |   |
| Tur:                      | Test Drive               |   |
| Mærke:                    | -                        |   |
| Mobil datakoncentrator:   | SSB pc (S2EE6A672932B) 🔻 |   |
| Turtype:                  | Guidet 💌                 |   |
| Eksporttype:              | Message Broker 🔻         |   |
| Startdato(Europe/Berlin): | 16-01-2020 14:53:20      |   |
| Send krypteringsnøgler:   | **                       |   |
|                           |                          |   |
|                           | Gem Annuller             |   |

6. Gå til IZAR@Mobile 2 på din tablet.

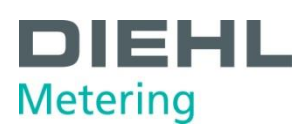

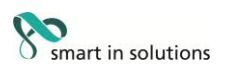

## Slet en tur

- 1. Start IZAR PLUS PORTAL (IPP).
- 2. Vælg Ture.

| DIEHL<br>Metering      | STARTSIDE | )<br>MÅLER | K<br>TURE | KONTAKTER | NETVÆRK |  |
|------------------------|-----------|------------|-----------|-----------|---------|--|
| — Flisekolonner:5 +    |           |            |           |           |         |  |
| Enheder                |           |            | C X       |           |         |  |
| Antal målere:          |           |            | \$        |           |         |  |
|                        |           |            |           |           |         |  |
|                        |           |            |           |           |         |  |
|                        | 120       |            |           |           |         |  |
|                        |           |            |           |           |         |  |
|                        |           |            |           |           |         |  |
|                        |           |            |           |           |         |  |
| Jobs                   |           |            | C X       |           |         |  |
| Antal planlagte opgave | r         |            |           |           |         |  |

3. I menuen **Ture** ses alle ventende samt udførte ture. For at slette en tur, tryk da på blyanten for at redigere.

| DIEHL<br>Metering   | STARTSIDE | (C)<br>MÅLER | KAN TURE        |                   | NETVÆRK     | ANALYSE |                     | <b>?</b><br>HJÆLP |    |
|---------------------|-----------|--------------|-----------------|-------------------|-------------|---------|---------------------|-------------------|----|
| Tur                 |           |              | _               |                   |             |         |                     |                   |    |
| Sorter Date (asc) 🔻 |           | /            | 🚷 🔛             |                   |             |         |                     |                   |    |
| Min Tur             | a         |              | Mobil aflæsning | gsterminal: SF2B( | )E7DF1738 - |         |                     |                   |    |
| Test (Adhoc)        | 2         |              |                 | Tidsstem          | pel         |         | Status              |                   |    |
|                     |           |              | 2020-01-23 1    | 0:52:41           |             | afsl    | uttet               |                   | 17 |
|                     |           |              | 2020-01-23 0    | 9:40:25           |             | Sen     | d til mobil aflæsni | ngsterminal       | 0  |
|                     |           |              | 2020-01-23 0    | 9:40:23           |             | Star    | tet                 |                   | 0  |
|                     |           |              |                 |                   |             |         |                     |                   |    |
|                     |           |              |                 |                   |             |         |                     |                   |    |
|                     |           |              |                 |                   |             |         |                     |                   |    |
|                     |           |              |                 |                   |             |         |                     |                   |    |
|                     |           |              |                 |                   |             |         |                     |                   |    |
|                     |           |              |                 |                   |             |         |                     |                   |    |
|                     |           |              |                 |                   |             |         |                     |                   |    |
|                     |           |              |                 |                   |             |         |                     |                   |    |

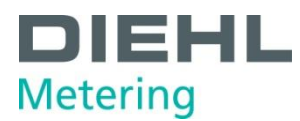

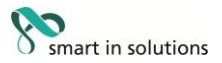

4. Tryk på ikonet ud for den tur du ønsker at slette, og bekræft ved at trykke på fluebenet. For at forlade menuen uden at gemme ændringer, tryk da på **X**.

| DIEHL<br>Metering                                      | STARTSIDE | ()<br>MÅLER | <b>E</b>                               | KONTAKTER                              | NETVÆRK            |               |                              | <b>?</b><br>HJÆLP |         |
|--------------------------------------------------------|-----------|-------------|----------------------------------------|----------------------------------------|--------------------|---------------|------------------------------|-------------------|---------|
| Tur<br>Sorter Date (asc)  Min Tur  2020-01-23 09:40:21 |           | × ✓         | Kan Kana Kana Kana Kana Kana Kana Kana | gsterminal: <b>SF2B</b> (<br>Tidssterm | )E7DF1738 -<br>pel |               | Status                       |                   |         |
| ±n lest (Adnoc)                                        |           |             | 2020-01-23 1<br>2020-01-23 0           | 0:52:41<br>9:40:25                     |                    | afslu<br>Seno | ttet<br>1 til mobil aflæsnir | ngsterminal       | 17<br>0 |
|                                                        |           |             | 2020-01-23 0                           | 9:40:23                                |                    | Start         | tet                          |                   | 0       |
|                                                        |           |             |                                        |                                        |                    |               |                              |                   |         |
|                                                        |           |             |                                        |                                        |                    |               |                              |                   |         |

5. Hvis du forsøger at slette en tur, der ikke er fuldført, skal du bekræfte sletningen ved at vælge **Slet**.

Du bør ikke slette ikke turen, før alle turdata er eksporteret fra IZAR@Mobile 2.

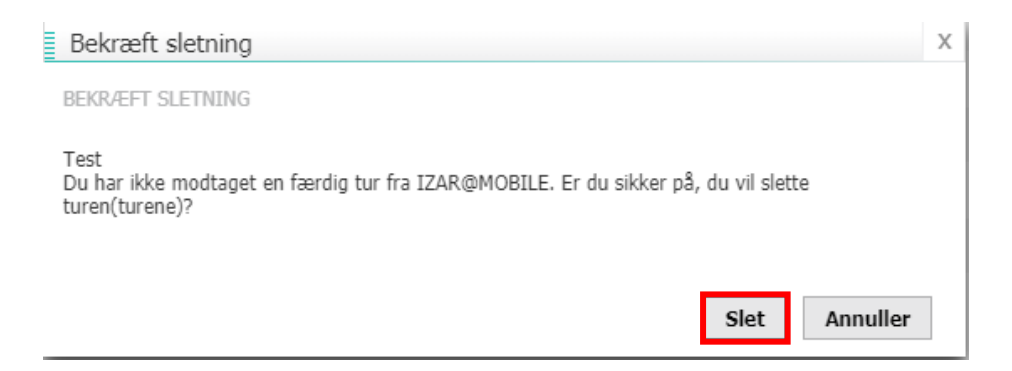

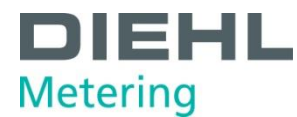

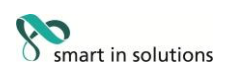

#### Aflæsningseksport

- 1. Start IZAR Plus Portal (IPP).
- 2. Tryk på Måler og vælg Målerstyring.

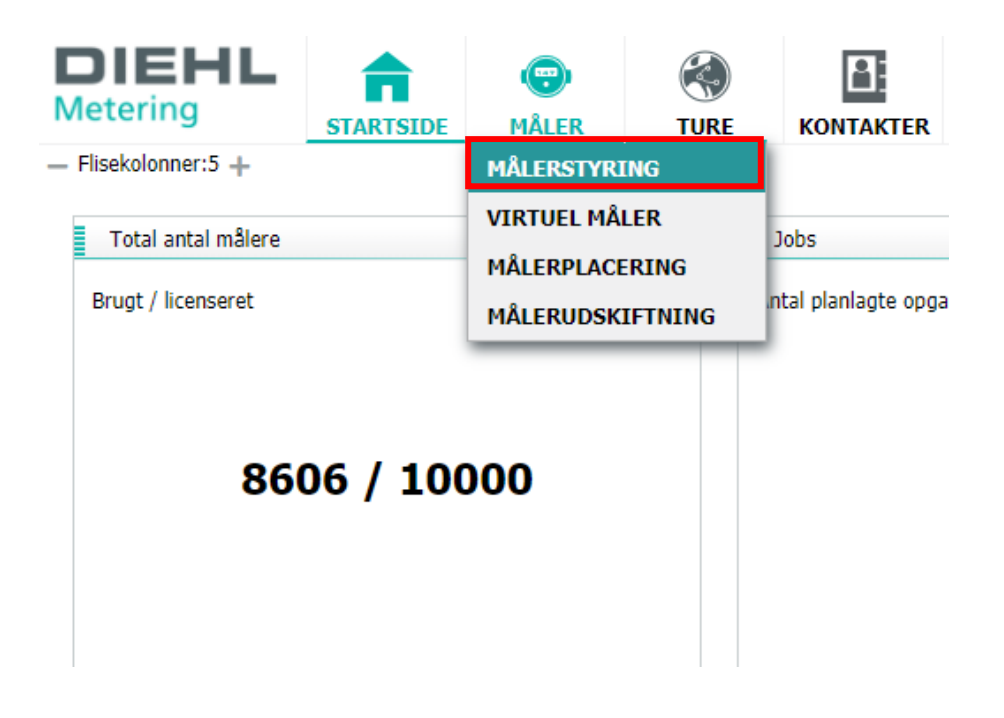

3. Tryk på **Eksport** knappen.

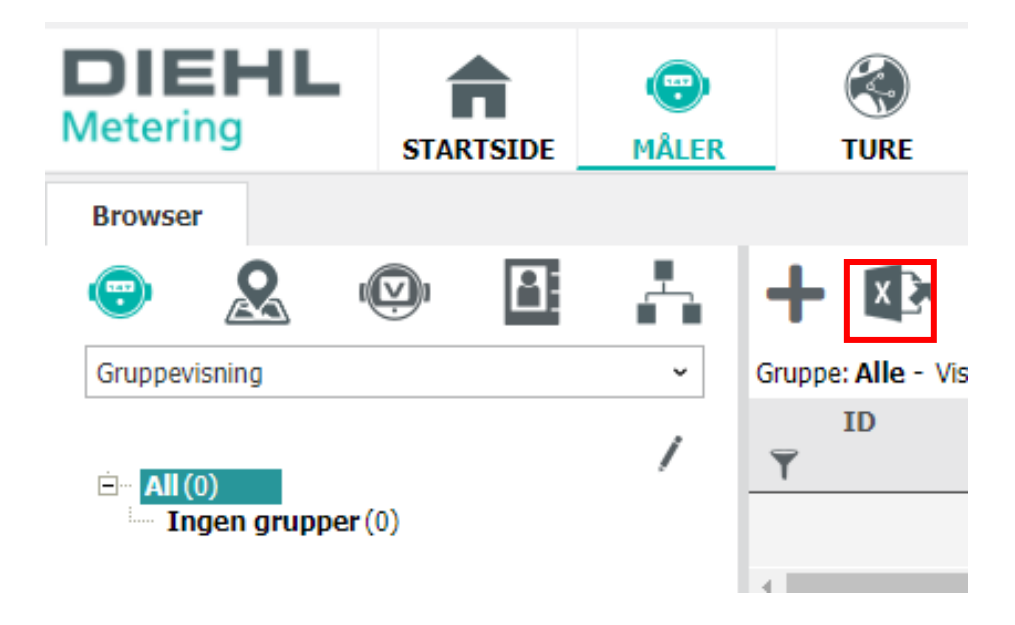

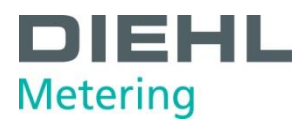

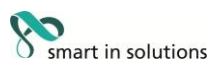

4. Sæt eksporter til Fra konfigurationsfil.
Giv eksporten et Filnavn.
Under konfiguration vælges eksport type.
Der er mulighed for at oprette eksporten som et job, hvis eksporten ønskes udført

regelmæssigt, ved at markere feltet Opret job.

| Tryk på <b>Gem</b> .<br>Eksporter |                          | Х |
|-----------------------------------|--------------------------|---|
| EKSPORTER                         | onfigurationsfil         |   |
| Filnavn                           | aflaesning               |   |
| Eksporter konfiguration           | export_dff_heat_latest 👻 |   |
| Opret job                         |                          |   |
|                                   |                          |   |
|                                   |                          |   |
|                                   |                          |   |

5. Der vil nu blive dannet er fil med aflæsningsdata. Denne vil ses som en fil der kan downloades i browseren.

Gem

Annuller

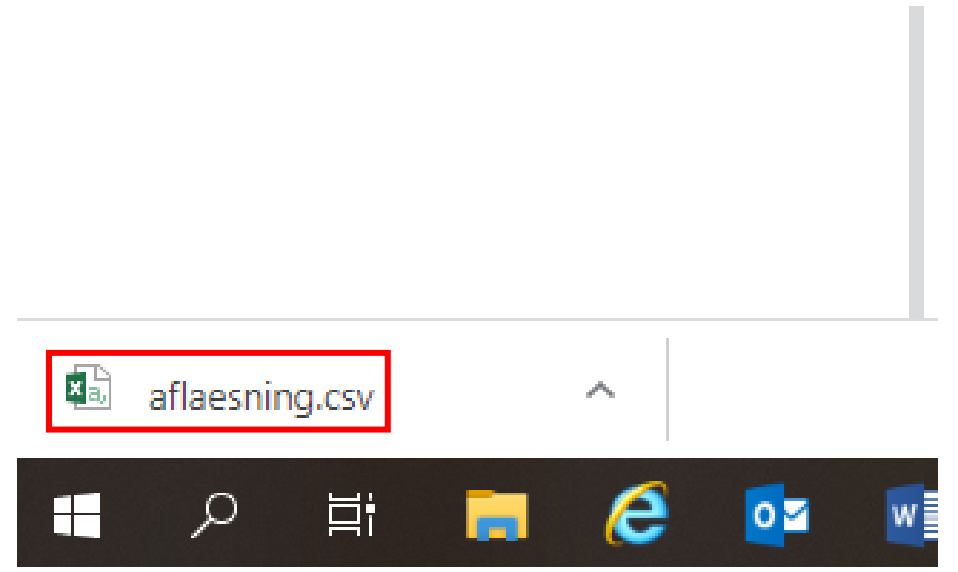

Filen gemmes på et sted hvor den kan genfindes, og kan herefter indlæses i afregningssystemet. Filen bør <u>ikke</u> åbnes med Excel, men med fx *Notesblok*.

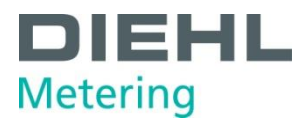

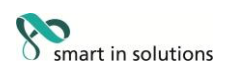

### Opret analyse

- 1. Start IZAR Plus Portal (IPP).
- 2. Tryk på Måler og vælg Målerstyring.

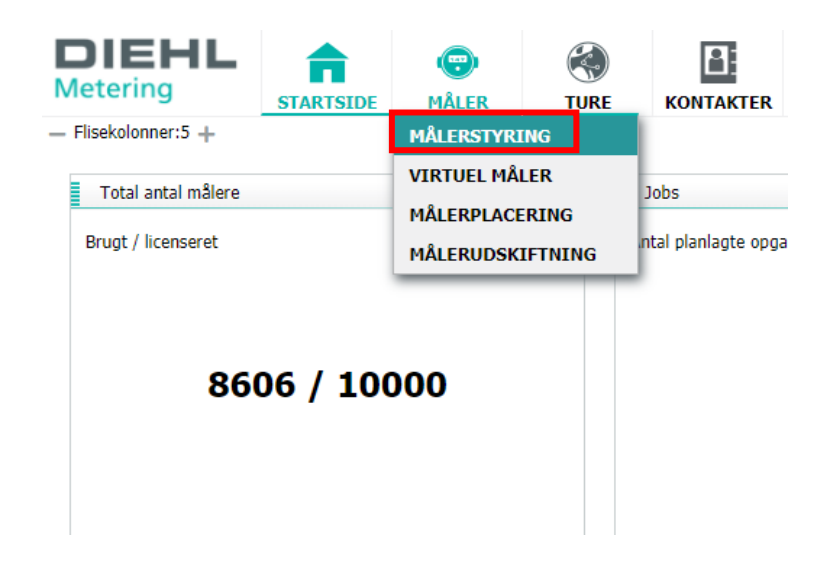

3. Markér de målere, du ønsker medtaget i analysen og tryk herefter på **Opret analyse**.

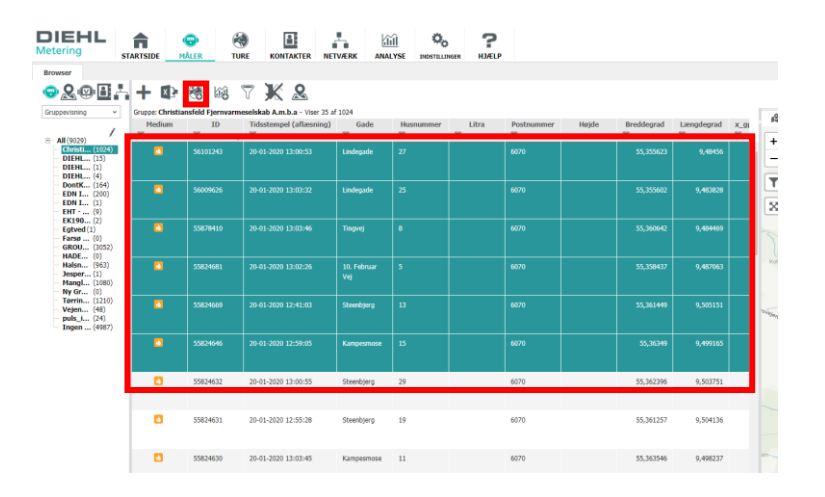

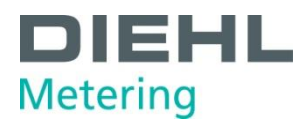

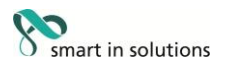

#### 4. Vælg Opret ny analyse

Udfyld felterne med **Navn** for analysen. Vælg analysetype: **Standard** analysetype samt analyseskabelon: **Forbrug.** 

Vælg for hvilken tidsperiode analysen skal oprettes. Du kan enten vælge en **Fast** periode, baseret på en startdato og en slutdato.

Alternativt kan du vælge en **Variabel** periode, der fx ser på de seneste 9 måneder. Herudover, kan du vælge at oprette et job baseret på analysen.

Tryk på Næste for at åbne fanebladet Input.

| Opret en analyse                                                       |                                                                            | Х                                                                                                    |
|------------------------------------------------------------------------|----------------------------------------------------------------------------|----------------------------------------------------------------------------------------------------|
| ANALYSE ADMINISTRATION  Opret ny analyse  Overskriv målerne i analysen |                                                                            |                                                                                                    |
| Generel Input Output                                                   | Notifikationer                                                             |                                                                                                    |
| Navn:"<br>Analysetype:<br>Analyseskabelon:<br>Datoområdefilter:        | Standard<br>Natiig forbrug<br>Fast variabel<br>Fra*:<br>til*:<br>Tidszone: | <ul> <li>✓</li> <li>✓</li> <li>20-01-2020 13:56:50</li> <li>20-01-2020 13:56:50</li> <li>Europe/Copenhagen ✓</li> </ul> |
| ENHEDER I RAPPORTEN<br>Fra aktuel afgrænsning<br>Fra aktuelt valgt     |                                                                            |                                                                                                    |
| JOB<br>Opret job                                                       |                                                                            |                                                                                                    |

| Tilbage | Næste | Gem | Annuller |
|---------|-------|-----|----------|

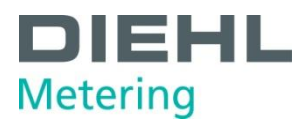

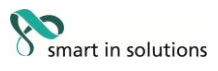

5. Under fanebladet Input kan du vælge hvilken tidsenhed osv. analysen skal baseres på.

Tryk på Næste for at åbne fanebladet **Output**.

| Opret en analyse            |                       | 1 |
|-----------------------------|-----------------------|---|
| ANALYSE ADMINISTRATION      |                       |   |
| Opret ny analyse            |                       |   |
| Overskriv målerne i analyse | en                    |   |
| Generel Input               | Output Notifikationer |   |
|                             |                       |   |
| Tidsenhed:                  | pr. måned             | ~ |
| Interpolation:              | ingen                 | ~ |
| Måling:                     | Volumen               | ~ |
| Forbrug for:                | Måler                 | ~ |
|                             |                       |   |
|                             |                       |   |

| Tilbage | age Næste | Gem | Annuller |
|---------|-----------|-----|----------|
|         |           |     |          |

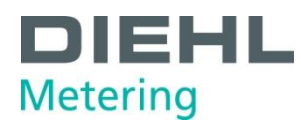

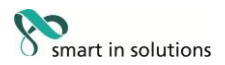

6. Under fanen **Output** vælger du hvilke parametre der skal med i analysen.
Parametrene der er markeret med gråt er obligatoriske.
De ønskede parametre markered i feltet **Tilgængelig** og flyttes ved hjælp af pilen pegende mod højre. For at fjerne parametre fra listen, markeres disse i feltet **Tildelt** hvorefter de fjernes med pilen pegende mod venstre.
Rækkefølgen ændres ved hjælp af henholdsvis pil op og pil ned.

Tryk på Næste for at åbne fanebladet Notifikationer.

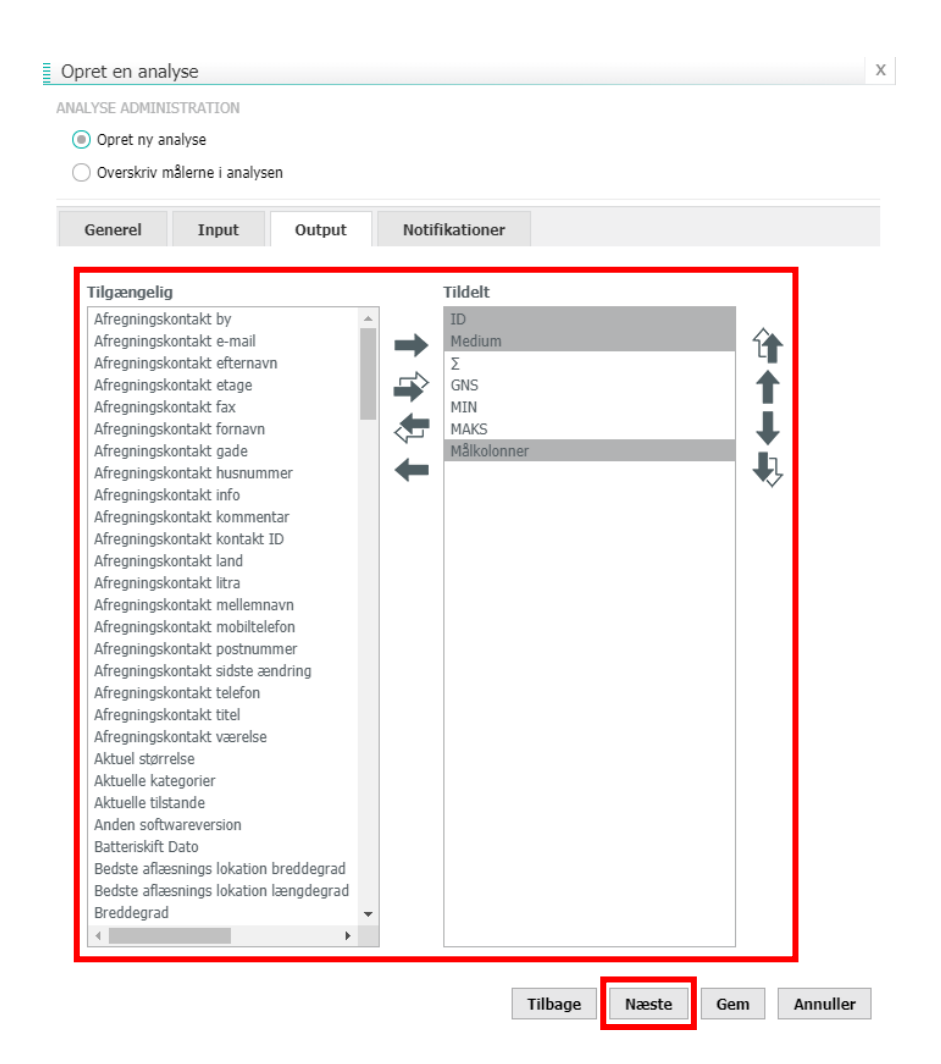

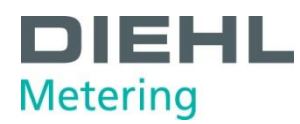

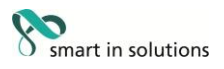

7. Under fanebladet **Notifikationer** kan du oprette notifikationer, som udsende hvis de forindstillede betingelser opfyldes.

Et navn for notifikationen er påkrævet. Det er muligt at indtaste betingelser for hvornår notifikationerne skal sendes (f. eks. maksforbrug større end 250) Tryk på + for at tilføje notifikationen.

For at tilføje modtagere tryk da på **Yderligere modtagere**, hvor du kan indtaste navn og e-mailadresse på modtagerne.

#### Tryk **Gem** for at afslutte.

| LYSE ADMINISTRATION                         |                                                   |       |
|---------------------------------------------|---------------------------------------------------|-------|
| Opret ny analyse                            |                                                   |       |
| ) Overskriv målerne i analysen              |                                                   |       |
| Generel Input                               | Output Notifikationer                             |       |
| 🔵 Ingen notifikation 🌘 Med                  | notifikation                                      |       |
| GENEREL                                     |                                                   |       |
| Navn:*                                      | Forbrugsanalyse                                   |       |
| Send notifikation efter alle<br>resultater: |                                                   |       |
| BETINGELSER                                 |                                                   |       |
| Output-parameter:                           | MAKS ~                                            |       |
| Betingelse:                                 | Større ~ 250                                      |       |
|                                             | Tilføj venligst betingelser for din notifikation. |       |
|                                             |                                                   |       |
|                                             |                                                   |       |
|                                             |                                                   |       |
|                                             |                                                   |       |
|                                             |                                                   |       |
| MODTAGERE                                   |                                                   |       |
| Send en notifikation                        | Yderligere modta                                  | igere |
|                                             |                                                   |       |

Tilbage Næste Gem Annuller

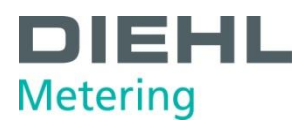

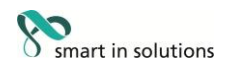

8. Når analysen er klar, kan den ses i menuen **Analyse**.

| DIEHL<br>Metering                                    | STARTSIDE  | måler                 |                         | NETVÆRK         |                 |                | <b>?</b> |                 |          |            |            |     |
|------------------------------------------------------|------------|-----------------------|-------------------------|-----------------|-----------------|----------------|----------|-----------------|----------|------------|------------|-----|
| Browser                                              |            |                       |                         |                 | STANDARD        | ANALYSE        | FOR      | BRUG            |          |            |            |     |
|                                                      |            |                       | 7 1/ 0                  |                 | SMART ANA       | LYSE           | ► NAT    | LIGT FORBRUG    |          |            |            |     |
|                                                      |            | г. со по              | U 💌 🗠                   |                 | <b>NETVÆRKA</b> | NALYSE         | AGC      | GREGERINGER     |          |            |            |     |
| Gruppevisning ~                                      | Gruppe: Ch | ristiansfeld Fjernvar | meselskab A.m.b.a - Vis | er 35 af 1024   | BRUGER DE       | FINERET ANALYS | E MAI    | NGLENDE AFLÆSNI | INGER    |            |            |     |
| 1                                                    | Mediu<br>T | m ID                  | Tidsstempel (aflæs      | ning) Ga<br>🍸   | VAND TAB I      | [              | MAI      | NGLENDE HISTORI | SK VÆRDI | Breddegrad | Længdegrad | x_g |
| E- All (9029)<br>— Christi (1024)                    |            | 56101242              | 20 01 2020 12:00:52     | Lindoga         | FORSYNING       | SSNETTET       | MAI      | NGLENDE TELEGRA | MMER     | 55 255622  | 0 49456    | -   |
| DIEHL (15)                                           |            | 50101245              | 20-01-2020 13.00.33     | Linueya         | iue 27          |                | SIG      | NALSTYRKE       |          | 33,333023  | 5,10130    |     |
| DIEHL (1)                                            |            |                       |                         |                 |                 |                | но       | PBIT            |          |            |            |     |
| <ul> <li>DontK (164)</li> <li>EDN I (200)</li> </ul> | 2          | 56009626              | 20-01-2020 13:03:32     | Lindega         | ide 25          |                | ALA      | RMER            |          | 55,355602  | 9,483828   |     |
| EDN I (1)<br>EHT (9)                                 |            |                       |                         |                 |                 |                | ALA      | RMER (HISTORISK | 0        |            |            |     |
| — EK190 (2)<br>— Eqtved (1)                          | 2          | 55878410              | 20-01-2020 13:03:46     | Tingvej         | 8               |                | _        | 6070            |          | 55,360642  | 9,484469   |     |
| - Farsø (0)<br>- GROU (3052)                         |            |                       |                         |                 |                 |                |          |                 |          |            |            |     |
| HADE (0)                                             | _          |                       |                         |                 |                 |                |          |                 |          |            |            |     |
| — Halsn (963)<br>— Jesper (1)                        |            | 55824681              | 20-01-2020 13:02:26     | 10. Febr<br>Vei | ruar 5          |                |          | 6070            |          | 55,358437  | 9,487063   |     |
| — Mangl (1080)<br>— Ny Gr (0)                        |            |                       |                         |                 |                 |                |          |                 |          |            |            |     |
| — Tørrin (1210)<br>— Veien (48)                      | 0          | 55824669              | 20-01-2020 12:41:03     | Steenbj         | ierg 13         |                |          | 6070            |          | 55,361449  | 9,505151   |     |
| - puls_i (24)                                        |            |                       |                         |                 |                 |                |          |                 |          |            |            |     |
| ingell (4967)                                        |            | FF024646              | 20.01.2020.12-50-05     |                 |                 |                |          | 6070            |          | FE 20240   | 0.400165   |     |
|                                                      |            | 55824646              | 20-01-2020 12:59:05     | Kampes          | mose 15         |                |          | 0070            |          | 55,36349   | 9,499165   |     |
|                                                      |            |                       |                         |                 |                 |                |          |                 |          |            |            |     |
|                                                      | 3          | 55824632              | 20-01-2020 13:00:55     | Steenbj         | erg 29          |                |          | 6070            |          | 55,362396  | 9,503751   |     |

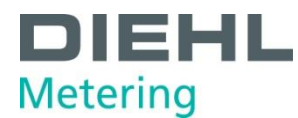

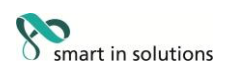

### Opret alarmanalyse

- 1. Start IZAR Plus Portal (IPP).
- 2. Tryk på Måler og vælg Målerstyring.

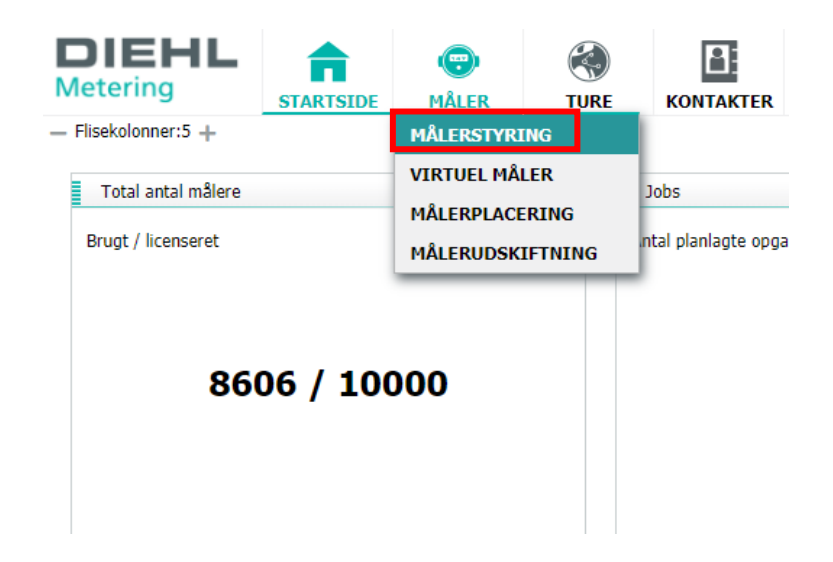

3. Markér de målere, du ønsker medtaget i analysen og tryk herefter på **Opret analyse**.

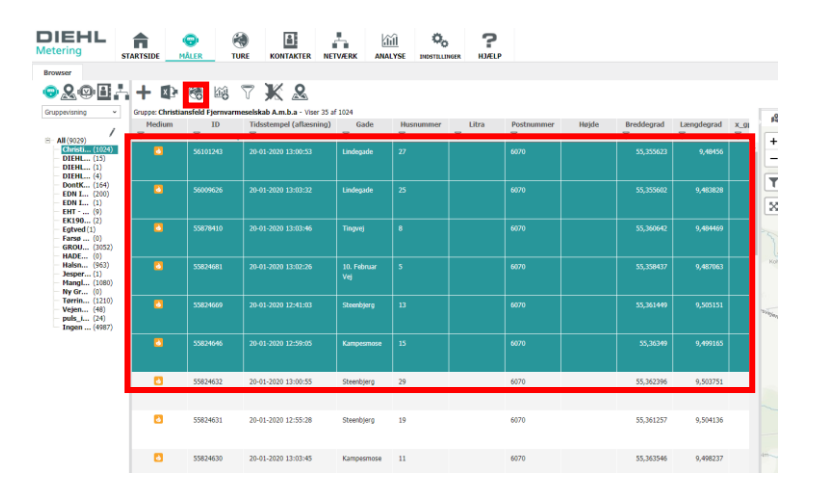

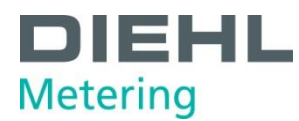

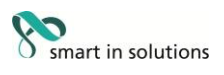

#### 4. Vælg Opret ny analyse

Udfyld felterne med **Navn** for analysen. Vælg analysetype: **Standard** analysetype samt analyseskabelon: **Alarm.** 

Herudover, kan du vælge at oprette et job baseret på analysen. Tryk på Næste for at åbne fanebladet **Input**.

| Opret en analyse                                                       | ×                                                                                                    |
|------------------------------------------------------------------------|----------------------------------------------------------------------------------------------------|
| ANALYSE ADMINISTRATION  Opret ny analyse  Overskriv målerne i analysen |                                                                                                    |
| Generel Input Output                                                   | Notifikationer                                                                                                    |
| Navn:*<br>Analysetype:<br>Analyseskabelon:<br>Datoområdefilter:        | Alarm_Analyse         Standard       ~         Alarm       ~         Denne analyse har en fast dato område. Ingen ændring mulig. |
| ENHEDER I RAPPORTEN     Fra aktuel afgrænsning     Fra aktuelt valgt   |                                                                                                    |
| JOB<br>Opret job                                                       |                                                                                                    |
|                                                                        |                                                                                                    |

| Tilbage | Næste | Gem | Annuller |
|---------|-------|-----|----------|
|         |       |     |          |

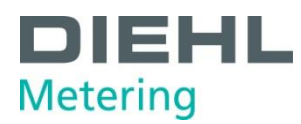

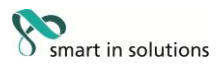

 Under fanebladet Input kan du vælge hvilken alarmkategorier, samt hvilken tilstande du ønsker medtaget i analysen. Tryk på Næste for at åbne fanebladet **Output**.

| Opret en analyse             |                            |            |     | Х        |
|------------------------------|----------------------------|------------|-----|----------|
| ANALYSE ADMINISTRATION       |                            |            |     |          |
| Opret ny analyse             |                            |            |     |          |
| Overskriv målerne i analysen |                            |            |     |          |
| Generel Input Output         | t Notifikationer           |            |     |          |
| KATEGORIER                   |                            |            |     |          |
| Kategorier:                  | 7 Valgt                    | •          |     |          |
| TILSTANDE                    | Overflow alarm             | <b>*</b> 1 |     |          |
| Tilstande:                   | Temp sensoralarm           |            |     |          |
|                              |                            |            |     |          |
|                              |                            |            |     |          |
|                              | Maninulation alarm (hist.) | Ŏ          |     |          |
|                              | Manipulation alarm (nist.) |            |     |          |
|                              | Sekundær softwarealarm     | <b>*</b>   |     |          |
|                              | Kommunikationsalarm        |            |     |          |
|                              | Vigtig hardwarealarm       | <u>_</u>   |     |          |
|                              | Manipulationsalarm         | •          |     |          |
|                              | 🗹 Lækagealarm              | •          |     |          |
|                              |                            | _          |     |          |
|                              |                            |            |     |          |
|                              |                            |            |     |          |
|                              |                            |            |     |          |
|                              |                            |            |     |          |
|                              |                            |            |     |          |
|                              |                            |            |     |          |
|                              |                            |            |     |          |
|                              |                            |            |     |          |
|                              | Tilbage                    | Næste      | Gem | Annuller |

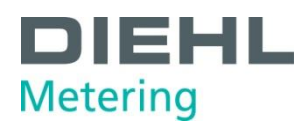

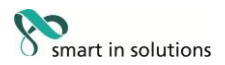

6. Under fanen **Output** vælger du hvilke parametre der skal med i analysen.
Parametrene der er markeret med gråt er obligatoriske.
De ønskede parametre markered i feltet **Tilgængelig** og flyttes ved hjælp af pilen pegende mod højre. For at fjerne parametre fra listen, markeres disse i feltet **Tildelt** hvorefter de fjernes med pilen pegende mod venstre.
Rækkefølgen ændres ved hjælp af henholdsvis pil op og pil ned.

Tryk på Næste for at åbne fanebladet Notifikationer.

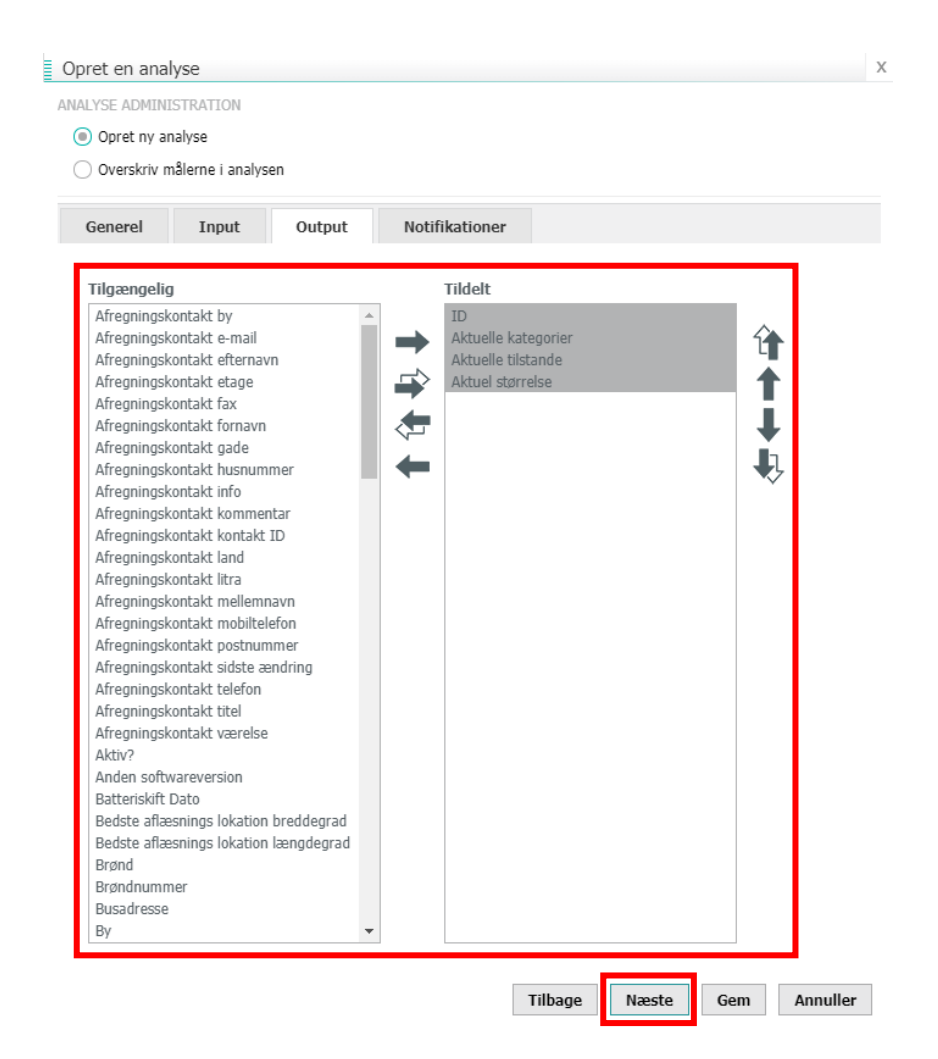

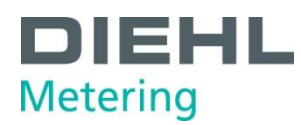

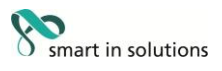

 Under fanebladet Notifikationer kan du oprette notifikationer, som udsende hvis de forindstillede betingelser opfyldes.
 Et navn for notifikationen er påkrævet. Det er muligt at indtaste betingelser for hvornår notifikationerne skal sendes under Betingelser.

For at tilføje modtagere tryk da på **Yderligere modtagere**, hvor du kan indtaste navn og e-mailadresse på modtagerne.

#### Tryk **Gem** for at afslutte.

| Generel Input                               | Output Notifikationer |  |
|---------------------------------------------|-----------------------|--|
| ) Ingen notifikation 	 🔘 Me                 | d notifikation        |  |
| GENEREL                                     |                       |  |
| Navn:*                                      |                       |  |
| Send notifikation efter alle<br>resultater: |                       |  |
| BETINGELSER                                 |                       |  |
| Output-parameter:                           | Tekn. ID ~            |  |
| Betingelse:                                 | er lig med 🗸          |  |

| MODTAGERE Send en notifikation | Yderligere modtagere       |
|--------------------------------|----------------------------|
|                                | Tilbage Næste Gem Annuller |

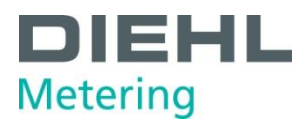

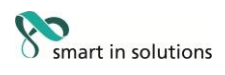

8. Når analysen er klar, kan den ses i menuen **Analyse**.

| DIEHL<br>Metering                                 | STARTSIDE | mâler tu   | RE KONTAKTER | NETVÆRK |                                                                                                    | ?                                                                                                    |
|---------------------------------------------------|-----------|------------|--------------|---------|----------------------------------------------------------------------------------------------------|----------------------------------------------------------------------------------------------------|
| — Flisekolonner:5 +     Enheder     Antal målere: |           | ⊠" ×<br>\$ |              |         | STANDARD ANALYSE SMART ANALYSE NETVÆRKANALYSE BRUGER DEFINERET ANALYSE VAND TAB I FORSYNINGSNETTET | FORBRUG<br>NATLIGT FORBRUG<br>AGGREGERINGER<br>MANGLENDE AFLÆSNINGER<br>MANGLENDE HISTORISK VÆRDI<br>MANGLENDE TELEGRAMMER<br>SUCHALSTVØVE |
|                                                   | 120       |            |              |         |                                                                                                    | HOPBIT<br>ALARMER<br>ALARMER (HISTORISK)                                                                                                   |
| Jobs<br>Antal planlagte opgav                     | er        | ⊠ª X       |              |         |                                                                                                    |                                                                                                    |

9. Start analysen ved at trykke på pilen i menuen i venstre side.

| DIEHL<br>Metering                               | STARTSIDE | (C)<br>MÅLER   | ()<br>TURE | KONTAKTER                | NETVÆRK                |                  |                | <b>?</b><br>HJÆLP |                       |
|-------------------------------------------------|-----------|----------------|------------|--------------------------|------------------------|------------------|----------------|-------------------|-----------------------|
| SENESTE<br>Alarm_Analyse<br>2020-01-27 11:52:11 |           |                |            | Viser 12 af 12 poster, I | ⊕<br>Fra (undefined) 1 | il : (undefined) | D              |                   |                       |
| 2020-01-27 11:51:50                             |           |                |            | ID                       |                        |                  | Aktuelle kateg | orier             |                       |
|                                                 |           |                |            | <u>37679205</u>          |                        |                  |                |                   | E7: Luft i røret, A7: |
|                                                 |           |                |            | <u>53604236</u>          |                        | 4                |                |                   | E7: Luft i røret      |
|                                                 |           |                |            | 55690488                 |                        | 4                |                |                   | E7: Luft i røret      |
| ANALYSE                                         |           |                |            | <u>58950007</u>          |                        | 4                |                |                   | E7: Luft i røret      |
| <u>Alarm Analyse</u>                            |           | Ч / <b>Р</b> 🛙 |            | <u>153584640</u>         |                        | 4                |                |                   | E7: Luft i røret      |
|                                                 |           |                |            | <u>540023456</u>         |                        | 4                |                |                   | E7: Luft i røret      |
|                                                 |           |                |            | <u>540012345</u>         |                        | 4                |                |                   | E7: Luft i røret      |
|                                                 |           |                |            | <u>51482217</u>          |                        | 4                |                |                   | E7: Luft i røret      |
|                                                 |           |                |            | <u>51429364</u>          |                        | 4                |                |                   | E7: Luft i røret      |
|                                                 |           |                |            | <u>53541540</u>          |                        | 4                |                |                   | E7: Luft i røret      |
|                                                 |           |                |            | <u>46116552</u>          |                        | 4                |                |                   | E7: Luft i røret      |
|                                                 |           |                |            |                          |                        | ~                |                |                   |                       |
|                                                 |           |                | -          | +                        | >                      |                  |                | 5                 |                       |

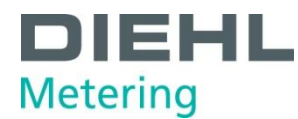

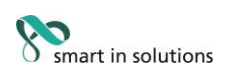

#### Oprettelse af ekstendere

- 1. Start IZAR PLUS PORTAL (IPP).
- 2. Tryk på Måler og vælg Målerstyring.

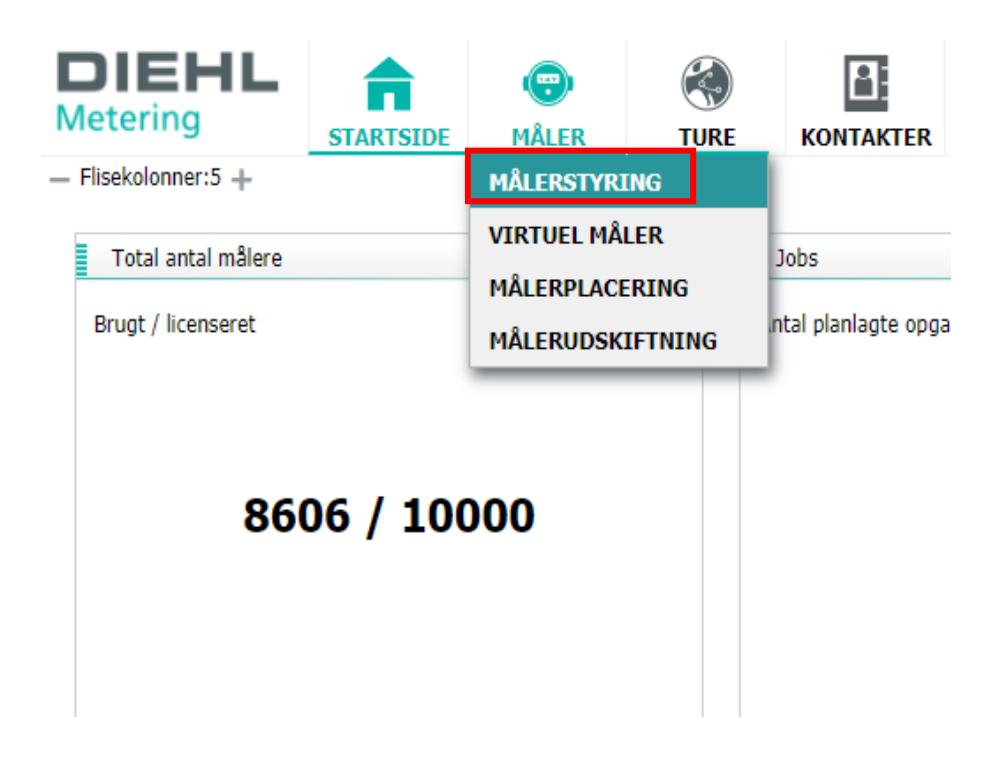

3. Tryk på + for at tilføje en ekstender

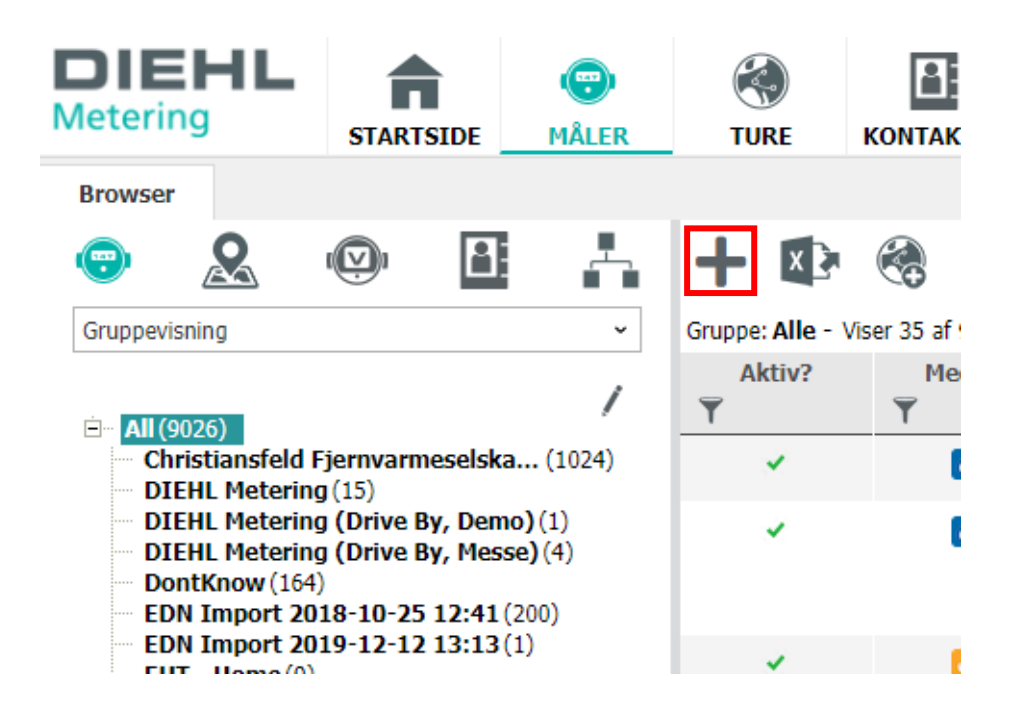

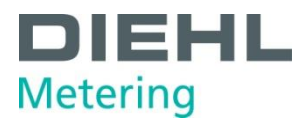

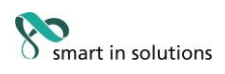

| 4. | Vælg | Ekstender | datakoncentrator | og | tryk | Næste |
|----|------|-----------|------------------|----|------|-------|
|----|------|-----------|------------------|----|------|-------|

| :15:00 | GROUP-NAME                         |
|--------|------------------------------------|
| :15:00 | GROUP-NAME<br>Tilføj en ny enhed X |
| :15:00 | GRI ENHEDSTYPE                     |
| :15:00 | Ekstender datakoncentrator 🔻       |
| :15:00 | GR0 Næste Annuller                 |
| :14:59 | GROUP-WARE                         |
| :14:59 | GROUP-NAME                         |
| :14:59 | GROUP-NAME                         |
|        |                                    |

5. Udfyld **feltet** med ekstenderens serienummer.

**Tidszone** ændres til Europe/Copenhagen **Installationsdato** og **Mærke** er valgfrit.

| Opret ny Data     | koncentrator | ekstender      |                    |   |
|-------------------|--------------|----------------|--------------------|---|
| Detaljer          | Lokation     | Kontakt        | Ekstra information |   |
| DATAKONCENTRA     | TOR. #       |                |                    |   |
| Datakoncentrato   | r. #*        |                |                    |   |
| Tidszone          | Eur          | ope/Copenhagen |                    | * |
| VALGFRI           |              |                |                    |   |
| Installationsdato |              |                |                    |   |
| Mærke             |              |                |                    |   |

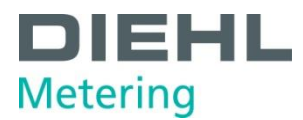

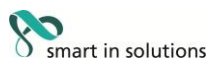

#### 6. Tryk på **Lokation**

Man kan med fordel indskrive hvor ekstenderen er placeret, til senere brug.

Herefter trykkes **Gem**, så ekstenderen kan findes under målerstyring.

| Opret ny Data   | a koncentrator           | ekstender |                    |          |          |         |
|-----------------|--------------------------|-----------|--------------------|----------|----------|---------|
| Detaljer        | Lokation                 | Kontakt   | Ekstra information |          |          |         |
| OKATIONSINFO    | RMATION                  |           |                    |          |          |         |
| Gade / Husnum   | ner / Litra              |           | / /                |          |          |         |
| Bygning         |                          |           |                    |          |          |         |
| Etage / Værelse |                          |           | /                  | 57       |          |         |
| Postnummer / B  | y 🗌                      |           | 1                  |          |          |         |
| Område          |                          |           |                    |          |          |         |
| Land            |                          |           |                    |          |          |         |
| Brønd / Brøndnu | immer                    |           | /                  |          |          |         |
| Digicode        |                          |           |                    |          |          |         |
| Info            |                          |           |                    |          |          |         |
| Lokationskomme  | entar                    |           |                    |          |          |         |
| OSITION         |                          |           |                    |          |          |         |
| Breddegrad      |                          | Længd     | legrad             |          |          |         |
| +<br>- The      | Amsterdam<br>Netherlands |           | 0                  | • Berlin |          |         |
| BAR             | K                        |           | Germany            | DA S     | non.     | • Wr    |
| Belgi           | um                       |           | Show &             | - And    | Canal    | 25      |
| TAR A           | Luxembourg               |           |                    | - Adda   | Republic | Leaflet |
|                 |                          |           |                    |          |          |         |